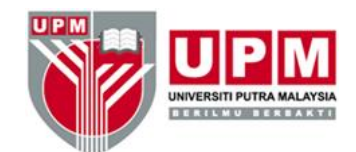

# 2019

## PANDUAN PELAKSANAAN AUDIT DALAMAN

## SISTEM PENGURUSAN KUALITI (QMS) ISO 9001:2015

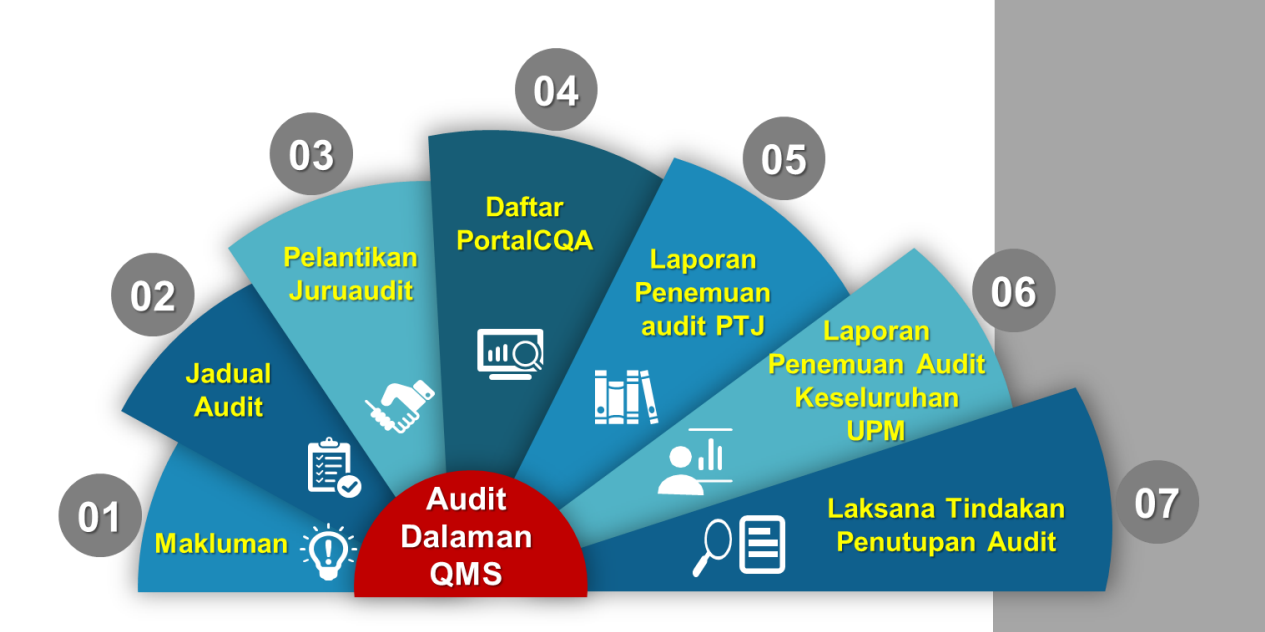

Pusat Jaminan Kualiti (CQA)

| ISI KANDUN                                    | IGAN                                                                                               | Muka surat |  |  |
|-----------------------------------------------|----------------------------------------------------------------------------------------------------|------------|--|--|
| Panduan Tindakan                              | Pelaksanaan Audit Dalaman                                                                          | 2          |  |  |
| 1. Makluma                                    | n                                                                                                  | 2          |  |  |
| 2. Jadual Au                                  | dit                                                                                                | 2          |  |  |
| 3. Pelantika                                  | n Juruaudit                                                                                        | 2          |  |  |
| 4. Daftar da                                  | am PortalCQA                                                                                       | 3          |  |  |
| 5. Laporan P                                  | enemuan Audit PTJ                                                                                  | 4          |  |  |
| 6. Laporan P                                  | enemuan Audit Keseluruhan PTJ                                                                      | 4          |  |  |
| 7. Laksana T                                  | indakan Penutupan Audit                                                                            | 5          |  |  |
| Lampiran 1:                                   | Borang Pengesahan Tarikh Audit Dalaman PTJ                                                         | 7          |  |  |
| Lampiran 2:                                   | Lampiran 2: Templat Jadual Audit                                                                   |            |  |  |
| Lampiran 3: Templat Laporan Audit Dalaman PTJ |                                                                                                    | 11         |  |  |
| Lampiran 4:                                   | Templat Senarai Juruaudit Dalaman PTJ                                                              | 16         |  |  |
| Lampiran 5:                                   | Manual Pengguna Portal CQA (Modul Juruaudit))                                                      | 17         |  |  |
|                                               | Login ke Sistem                                                                                    | 18         |  |  |
|                                               | <ul> <li>Pra audit (Tawaran Audit)</li> </ul>                                                      | 20         |  |  |
|                                               | <ul> <li>Proses Audit (Daftar Kehadiran, Penemuan Audit NCR/OFI)</li> </ul>                        | 23         |  |  |
|                                               | <ul> <li>Pasca Audit (Input Penutupan Audit)</li> </ul>                                            | 26         |  |  |
| Lampiran 6:                                   | Manual Pengguna Portal CQA (Modul Pusat<br>Tanggungjawab)                                          | 30         |  |  |
|                                               | Login ke Sistem                                                                                    | 31         |  |  |
|                                               | Akses Level                                                                                        | 33         |  |  |
|                                               | <ul> <li>Pasca Audit (Maklum balas Pelan Tindakan &amp;<br/>Pelaksanaan Pelan Tindakan)</li> </ul> | 34         |  |  |

## Panduan Tindakan Pelaksanaan Audit Dalaman

| Bil. | Perkara/Tindakan                                                                                                    | Tanggungjawab                    | Maklumat<br>Didokumentasikan                                                                      |
|------|----------------------------------------------------------------------------------------------------|----------------------------------|---------------------------------------------------------------------------------------------------|
| 1    | Makluman                                                                                                    |                                  |                                                                                                   |
|      | <ul> <li>(a) Buat pemakluman bagi pelaksanaan audit dalaman kepada semua Pusat tanggungjawab (PTJ) pada awal tahun iaitu selewat-lewatnya minggu pertama bulan Februari. Pemakluman perlu mengandungi perkara berikut:</li> <li>i. keperluan mengadakan audit dalaman di PTJ</li> </ul>                                                                                                    | CQA ( <b>PAD</b> )               | <ul> <li>Rekod<br/>pemakluman<br/>audit</li> <li>Senarai<br/>Juruaudit<br/>Dalaman PTJ</li> </ul> |
|      | selewat-lewatnya pada tarikh 30 April (Jumlah hari<br>audit di PTJ bergantung kepada keperluan PTJ<br>berdasarkan saiz dan fungsi PTJ);<br>ii. Borang Pengesahan tarikh Audit Dalaman PTJ (Rujuk<br>Lampiran 1)                                                                                                    |                                  |                                                                                                   |
|      | <ul> <li>iii. Templat Jadual Audit Dalaman (Rujuk Lampiran 2);</li> <li>iv. Templat Laporan Audit Dalaman (Rujuk Lampiran 3);</li> <li>v. Senarai Juruaudit Dalaman PTJ yang telah melepasi<br/>Kursus Audit Dalaman (sebagai rujukan PTJ untuk<br/>pembahagian tugas sebagai Juruaudit semasa<br/>membuat jadual audit di PTJ).</li> </ul>                                                       |                                  |                                                                                                   |
|      | (b) Kembalikan borang Pengesahan Tarikh Audit Dalaman<br>PTJ kepada CQA melalui emel <u>cqa@upm.edu.my</u> dalam<br>tempoh lima (5) hari bekerja selepas pemakluman<br>dibuat oleh pihak CQA.                                                                                                    | PTJ<br>( <b>TWP &amp; TPAD</b> ) | <ul> <li>Borang<br/>Pengesahan<br/>Tarikh Audit<br/>Dalaman PTJ</li> </ul>                        |
| 2    | Jadual Audit                                                                                                    |                                  |                                                                                                   |
| ~    | <ul> <li>(a) Sediakan jadual audit dalaman termasuk tarikh<br/>Mesyuarat Pembukaan dan Penutupan Audit<br/>menggunakan templat Jadual Audit Dalaman<br/>sebagaimana Lampiran 2.</li> <li>(b) Kemukakan Jadual Audit Dalaman PTJ yang telah lengkap<br/>kepada CQA melalui emel <u>cqa@upm.edu.my</u> selewat-<br/>lewatnya 10 hari bekerja sebelum hari pertama audit<br/>dalaman PTJ.</li> </ul> | РТЈ<br>( <b>TWP &amp; TPAD</b> ) | <ul> <li>Jadual audit<br/>dalaman PTJ</li> </ul>                                                  |
| 2    | Pelantikan Juruaudit Dalaman                                                                                                    |                                  |                                                                                                   |
| 3    | <ul> <li>(a) Kemukakan nama Ketua Juruaudit Dalaman PTJ, Ketua Kumpulan dan Juruaudit Dalaman Bertugas melalui emel cqa@upm.edu.my selewat-lewatnya 10 hari bekerja sebelum hari pertama audit dalaman PTJ menggunakan templat Senarai Juruaudit Dalaman PTJ (Rujuk Lampiran 4)<sup>1</sup>.</li> </ul>                                                                                           | PTJ<br>( <b>TWP &amp; TPAD</b> ) | <ul> <li>Senarai<br/>Juruaudit<br/>Dalaman PTJ<br/>bertugas</li> </ul>                            |
|      | (b) Sediakan surat pelantikan Juruaudit Dalaman PTJ<br>bertugas daripada senarai yang diterima daripada PTJ dan<br>dapatkan tandatangan Wakil Pengurusan.                                                                                                    | CQA<br>(PTP/O, PAD &<br>WP)      | <ul> <li>Surat<br/>pelantikan KJAD<br/>PTJ &amp; JAD PTJ</li> </ul>                               |

| Bil. | Perkara/Tindakan                                                                                                    | Tanggungjawab                    | Maklumat<br>Didokumentasikan                                        |  |
|------|----------------------------------------------------------------------------------------------------|----------------------------------|---------------------------------------------------------------------|--|
|      | <ul> <li>(c) Serahkan surat pelantikan kepada TWP PTJ untuk dikemukakan kepada Juruaudit Dalaman bertugas selewat-lewatnya 2 hari bekerja sebelum hari pertama audit dalaman PTJ.</li> <li><u>Nota:</u> <sup>1</sup> Bagi PTJ yang tiada juruaudit atau perlu khidmat Juruaudit Dalaman UPM dari PTJ lain, boleh memohon daripada CQA. PTJ perlu membuat pembayaran honorarium kepada Juruaudit berkenaan menggunakan bajet PTJ.</li> </ul>                                                                                                    | CQA<br>( <b>PTP/O)</b>           | <ul> <li>Surat<br/>pelantikan KJAD<br/>PTJ &amp; JAD PTJ</li> </ul> |  |
| 4    | <ul> <li>Daftar dalam PortalCQA</li> <li>(a) Daftar maklumat pra audit dalaman PTJ melalui Portal<br/>Jaminan Kualiti (PortalCQA)<br/><u>http://portalcqa.upm.edu.my</u> selewat-lewatnya 5 hari<br/>bekerja sebelum hari pertama audit dalaman PTJ.<br/>Proses pra audit dalaman adalah seperti berikut: <ol> <li>Penetapan kumpulan audit;</li> <li>Penetapan jadual;</li> <li>Tawaran juruaudit<sup>2</sup>.</li> </ol> </li> <li>Nota: <ol> <li><sup>2</sup> Tawaran bertugas juruaudit hanya akan dikeluarkan<br/>secara online kepada KJAD PTJ dan KKJAD PTJ. Nama<br/>mereka didaftarkan dalam PortalCQA supaya boleh<br/>mendaftar penemuan audit dalaman melalui PortalCQA.</li> </ol> </li> </ul> | CQA<br>(PAD & PTP/O)             | <ul> <li>Rekod pra audit<br/>dalam<br/>PortalCQA</li> </ul>         |  |
|      | <ul> <li>(b) Daftar proses audit dalaman melalui PortalCQA menggunakan peranan JAD<sup>3</sup> (Rujuk Manual Pengguna Portal Jaminan Kualiti (PortalCQA): Sistem Pengurusan Audit Dalaman (Modul Juruaudit) perkara 2.2 Proses Audit sebagaimana Lampiran 5) iaitu:</li> <li>i. Kehadiran bertugas pada setiap hari bertugas audit<sup>4</sup>;</li> <li>ii. Penemuan audit dalaman iaitu Laporan ketakakuran (NCR) dan Peluang Penambahbaikan (OFI)<sup>5</sup> selewat-lewatnya 4 hari bekerja selepas hari terakhir audit PTJ;</li> <li>iii. Nota audit<sup>6</sup> selewat-lewatnya 4 hari bekerja selepas hari terakhir audit PTJ</li> </ul>                                                           | PIJ<br>(KJAD PTJ &<br>KKJAD PTJ) | <ul> <li>Rekod proses<br/>audit dalam<br/>PortalCQA</li> </ul>      |  |

| Bil. | Perkara/Tindakan                                                                                                    | Tanggungjawab                    | Maklumat<br>Didokumentasikan                                                                                 |
|------|----------------------------------------------------------------------------------------------------|----------------------------------|----------------------------------------------------------------------------------------------------|
|      | <ul> <li>Nota:</li> <li><sup>3</sup> KJAD PTJ boleh melaksanakan latihan penggunaan PortalCQA kepada KKJAD PTJ baharu (yang belum pernah menggunakan PortalCQA)</li> <li><sup>4</sup> KJAD PTJ dan KKJAD PTJ sahaja yang perlu mendaftar kehadiran bertugas secara <i>online</i> dalam PortalCQA, manakala Juruaudit Dalaman PTJ lain perlu merekodkan kehadiran menggunakan borang manual</li> <li><sup>5</sup> KJAD PTJ dan KKJAD PTJ perlu membuat semakan dan pemurnian semua penemuan audit dalaman yang ditemui di PTJ. Penemuan audit yang telah dimurnikan/ditambahbaik sahaja perlu didaftarkan dalam PortalCQA)</li> <li><sup>6</sup> KJAD PTJ dan KKJAD PTJ perlu 'scan' dan memuat naik nota audit beserta nota audit JAD PTJ mengikut kumpulan masing-masing melalui PortalCQA.</li> </ul> |                                  |                                                                                                    |
|      | Laporan Penemuan Audit Dalaman PTJ                                                                                                    |                                  |                                                                                                    |
| 5    | (a) Bentang ringkasan penemuan audit dalaman semasa<br>Mesyuarat Penutupan Audit Dalaman PTJ.                                                                                                    | РТЈ<br>( <b>КЈАД РТЈ)</b>        | <ul> <li>Ringkasan<br/>penemuan audit<br/>dalaman</li> </ul>                                                 |
|      | (b) Sediakan laporan audit dalaman menggunakan templat<br>Laporan Audit Dalaman sebagaimana Lampiran 3 dan<br>dapatkan pengesahan dalam Mesyuarat Pengurusan PTJ.                                                                                                    | PTJ<br>( <b>TWP &amp; TPAD</b> ) | <ul> <li>Laporan Audit<br/>dalaman PTJ</li> </ul>                                                            |
|      | (c) Hantar laporan audit dalaman kepada CQA melalui emel<br>cqa@upm.edu.my selewat-lewatnya pada tarikh 30 Mei.                                                                                                    | РТЈ<br>( <b>TWP / TPAD</b> )     | <ul> <li>Laporan Audit<br/>dalaman PTJ</li> </ul>                                                            |
| 6    | Laporan Penemuan Audit Dalaman Keseluruhan<br>UPM                                                                                                    |                                  |                                                                                                    |
|      | (a) Buat analisis bagi penyediaan laporan audit dalaman<br>keseluruhan UPM dengan merujuk laporan audit dalaman<br>PTJ serta penemuan audit (NCR dan OFI) yang direkod<br>dalam PortalCQA.                                                                                                    | CQA ( <b>PAD</b> )               | <ul> <li>Laporan audit<br/>dalaman PTJ</li> <li>Laporan Pasca<br/>Audit dalam<br/>rekod PortalCQA</li> </ul> |
|      | (b) Bentang laporan Audit Dalaman Keseluruhan UPM dalam<br>mesyuarat Jawatankuasa Kualiti UPM dan Mesyuarat<br>Kajian Semula Pengurusan UPM.                                                                                                    | CQA ( <b>PAD &amp; WP</b> )      | <ul> <li>Laporan Audit<br/>Dalaman<br/>Keseluruhan<br/>UPM</li> </ul>                                        |
|      |                                                                                                    |                                  |                                                                                                    |

| Bil. | Perkara/Tindakan                                                                                                    | Tanggungjawab                  | Maklumat<br>Didokumentasikan                                                                         |
|------|----------------------------------------------------------------------------------------------------|--------------------------------|----------------------------------------------------------------------------------------------------|
| -    | Laksana Tindakan Penutupan Penemuan Audit                                                                                                    |                                | Didokumentasikan                                                                                     |
|      | <ul> <li>(a) Lengkapkan maklum balas Pelan Tindakan penemuan<br/>audit dalaman (NCR dan OFI) melalui PortalCQA (Rujuk<br/>Manual Pengguna Portal Jaminan Kualiti (PortalCQA):<br/>Sistem Pengurusan Audit Dalaman (Modul Pusat<br/>Tanggungjawab) perkara 2.3.1 sebagaimana Lampiran 6).<br/>Laksana tindakan sebagaimana berikut: <ol> <li>Guna peranan TWP/TPAD/PYB;</li> <li>Di bawah pautan Audit Dalaman-Pasca Audit-Maklum</li> </ol> </li> </ul>                                                                                                    | PTJ<br>( <b>TWP/TPAD/PYB</b> ) | <ul> <li>Rekod Maklum<br/>Balas Pelan<br/>Tindakan NCR<br/>dan OFI dalam<br/>PortalCQA</li> </ul>    |
|      | <ul> <li>Balas Pelan Tindakan;</li> <li>iii. Masukkan pelan tindakan NCR (Pembetulan, Punca Ketakakuran, cadangan tindakan Pembetulan dan tarikh cadangan tindakan);</li> <li>iv. Masukkan cadangan pelaksanaan tindakan OFI (Keputusan tindakan, justifikasi/pelaksanaan tindakan dan tarikh cadangan pelaksanaan).</li> </ul>                                                                                                    |                                |                                                                                                    |
|      | <ul> <li>(b) Laksana tindakan penemuan audit berasaskan Pelan tindakan dan cadangan tindakan pembetulan yang telah dipersetujui oleh Ketua Juruaudit/ketua Kumpulan Audit. Lengkapkan bukti pelaksanaan tindakan (NCR dan OFI) melalui PortalCQA (Rujuk Manual Pengguna Portal Jaminan Kualiti (PortalCQA): Sistem Pengurusan Audit Dalaman (Modul Pusat Tanggungjawab) perkara 2.3.2 sebagaimana Lampiran 6). Laksana tindakan sebagaimana berikut: <ul> <li>i. Guna peranan TWP/TPAD/PYB;</li> <li>ii. Di bawah pautan Audit Dalaman-Pasca Audit-Pelaksanaan Pelan Tindakan;</li> <li>iii. Masukkan pelaksanaan tindakan (Kenyataan tindakan, muatnaik bukti tindakan dan masukkan tarikh pelaksanan sebenar tindakan).</li> </ul> </li> </ul> | PTJ<br>( <b>TWP/TPAD/PYB</b> ) | <ul> <li>Rekod<br/>Pelaksanaan<br/>Pelan Tindakan<br/>NCR dan OFI<br/>dalam<br/>PortalCQA</li> </ul> |
|      | (c) Maklum kepada Juruaudit Dalaman yang mengeluarkan<br>penemuan audit (nama JAD yang terpapar pada NCR/OFI<br>dalam PortalCQA) untuk mengesahkan pelaksanaan<br>tindakan bagi tujuan penutupan penemuan audit<br>dalaman.                                                                                                    | PTJ<br>( <b>TWP/TPAD/PYB</b> ) |                                                                                                    |

| Bil. | Perkara/Tindakan                                                                                                    | Tanggungjawab                    | Maklumat<br>Didokumentasikan                                                                            |
|------|----------------------------------------------------------------------------------------------------|----------------------------------|----------------------------------------------------------------------------------------------------|
|      | <ul> <li>(d) Sahkan pelaksanaan tindakan penemuan audit dalaman melalui PortalCQA (Rujuk Manual Pengguna Portal Jaminan Kualiti (PortalCQA): Sistem Pengurusan Audit Dalaman (Modul Juruaudit) perkara 2.3 Pasca Audit sebagaimana Lampiran 5). Laksana tindakan sebagaimana berikut: <ul> <li>i. Guna peranan JAD;</li> <li>ii. Di bawah pautan Audit Dalaman-Pasca Audit-Input Penutupan Penemuan Audit Dalaman;</li> <li>iii. Semak kenyataan dan bukti tindakan yang telah dimuatnaik dalam PortalCQA. Tekan butang 'Lihat Penemuan' untuk memaparkan pelan tindakan.</li> <li>iv. Sahkan penutupan penemuan audit dalaman sama ada 'Tutup', 'Belum Tutup, akan disemak bila' atau 'Belum Tutup (Pusingan)'.</li> </ul> </li> </ul> | PTJ<br>(KJAD PTJ &<br>KKJAD PTJ) | <ul> <li>Rekod<br/>Penutupan<br/>Penemuan Audit<br/>NCR dan OFI<br/>dalam<br/>PortalCQA</li> </ul>      |
|      | (e) Bentangkan laporan status penutupan penemuan audit<br>dalaman PTJ semasa Mesyuarat Pengurusan PTJ.                                                                                                    | РТЈ ( <b>ТWР</b> )               | <ul> <li>Laporan Status</li> <li>Penutupan</li> <li>Penemuan Audit</li> <li>Dalaman PTJ</li> </ul>      |
|      | (f) Bentangkan laporan status penutupan penemuan audit<br>dalaman keseluruhan UPM semasa mesyuarat<br>Jawatankuasa Kualiti UPM.                                                                                                    | CQA ( <b>PAD</b> )               | <ul> <li>Laporan Status<br/>Penutupan<br/>Penemuan Audit<br/>Dalaman<br/>Keseluruhan<br/>UPM</li> </ul> |

#### <u>Nota</u>:

| CQA       | : | Pusat Jaminan Kualiti                 |
|-----------|---|---------------------------------------|
| JAD PTJ   | : | Juruaudit Dalaman PTJ                 |
| KJAD PTJ  | : | Ketua Juruaudit Dalaman PTJ           |
| KKJAD PTJ | : | Ketua Kumpulan Juruaudit Dalaman PTJ  |
| NCR       | : | Laporan Ketakakuran                   |
| OFI       | : | Peluang Penambahbaikan                |
| PAD       | : | Penyelaras Audit                      |
| PTJ       | : | Pusat Tanggungjawab                   |
| PT (P/O)  | : | Pembantu Tadbir (Perkeranian Operasi) |
| TPAD      | : | Timbalan Penyelaras Audit             |
| TWP       | : | Timbalan Wakil Pengurusan             |
| UPM       | : | Universiti Putra Malaysia             |
| WP        | : | Wakil Pengurusan                      |

BORANG PENGESAHAN TARIKH AUDIT DALAMAN PTJ | LAMPIRAN 1

## BORANG PENGESAHAN TARIKH AUDIT DALAMAN SISTEM PENGURUSAN KUALITI (QMS) PUSAT TANGGUNGJAWAB (PTJ)

## Kepada:

Pengarah Pusat Jaminan Kualiti (CQA) Universiti Putra Malaysia <u>43400 UPM SERDANG</u> (U.P: Puan Rozi Tamin)

## PENGESAHAN TARIKH AUDIT DALAMAN QMS PTJ

| Pusat Tanggungjawab                                    | : |
|--------------------------------------------------------|---|
| Tarikh Audit Dalaman PTJ                               | : |
| Tarikh Jadual Audit<br>Dalaman akan dihantar ke<br>CQA | : |
| (10 hari hekeria sehelum hari                          |   |

(10 hari bekerja sebelum hari pertama audit)

Disahkan oleh Ketua PTJ/Ketua Pentadbiran:

| Nama            | : |
|-----------------|---|
| PTJ/Cop Jabatan | : |
| No. Samb        | : |
| Tarikh          | · |

Nota: Borang pengesahan ini hendaklah dikembalikan melalui emel ke cqa@upm.edu.my

## TEMPLAT JADUAL AUDIT | LAMPIRAN 2

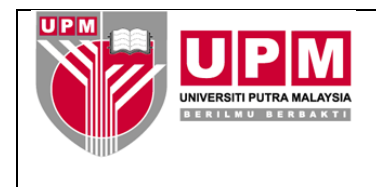

## JADUAL AUDIT DALAMAN PUSAT TANGGUNGJAWAB SISTEM PENGURUSAN KUALITI (QMS) ISO 9001:2015

| Pusat Tanggungjawab                                                                                                | : _               |                                                                                                    |  |
|----------------------------------------------------------------------------------------------------|-------------------|----------------------------------------------------------------------------------------------------|--|
| Tarikh Audit                                                                                                    | : _               |                                                                                                    |  |
| Tempoh Audit<br>Tarikh Mesyuarat<br>Pembukaan Audit<br>Tarikh Mesyuarat<br>Penutupan Audit<br>Nama Ketua Juruaudit | : _<br>: _<br>: _ |                                                                                                    |  |
| Dalaman PTJ                                                                                                    | :_                |                                                                                                    |  |
| Perincian Jadual Audit                                                                                             | :                 | <ul> <li><u>11 Mac 2019 (Isnin)</u></li> <li>9.00 pagi – 10.00 pagi: Mesyuarat Pembukaan Audit Dalaman PTJ</li> <li>10.00 pagi – 1.00 petang: Audit</li> <li>1.00 petang-2.15 petang: Rehat</li> <li>2.15 petang-4.30 petang: Audit</li> <li>4.30 petang-5.00 petang: Perbincangan kumpulan</li> <li><u>12 Mac 2019 (Selasa)</u></li> <li>9.00 pagi-1.00 petang: Audit</li> <li>1.00 petang-2.15 petang: Rehat</li> <li>2.15 petang-4.00 petang: Rehat</li> <li>2.15 petang-4.30 petang: Perbincangan kumpulan</li> <li>4.30 petang-5.00 petang: Mesyuarat Penutupan Audit Dalaman PTJ</li> </ul> |  |
| Proses yang akan<br>disemak                                                                                        | :                 | <ol> <li>Skop Pengurusan</li> <li>Skop Perkhidmatan Utama (Prasiswazah, Siswazah dan<br/>Penyelidikan)</li> <li>Skop sokongan (Pengurusan Pelanggan, Kewangan, Latihan,<br/>Peralatan, Kemudahan Infrastruktur dan Kenderaan, Pengurusan<br/>Sumber Manusia, Pengurusan Keselamatan dan Kesihatan<br/>Pekerjaan, Penentukuran dan Verifikasi Peralatan, Pengurusan dan<br/>Keselamatan Makmal, Pengurusan Swaakreditasi, Jaringan Industri<br/>dan Masyarakat)</li> <li>Skop operasi perkhidmatan sokongan</li> </ol>                                                                             |  |

| Kump. | Lokasi, Tarikh &<br>Masa Audit              | Skop/Klausa Diaudit                                                                                                    | Nama Juruaudit  |
|-------|---------------------------------------------|----------------------------------------------------------------------------------------------------|-----------------|
| 1     | Pejabat Dekan,<br>11 Mac 2019,<br>9.30 pagi | Pengurusan:Klausa 4-Konteks organisasiKlausa 5-KepimpinanKlausa 6-PerancanganKlausa 7-SokonganKlausa 9-Penilaian PrestasiKlausa 10-Penambahbaikan | 1 (Ketua)<br>2. |
| 2     |                                             | Perkhidmatan Utama<br>(Prasiswazah):Klausa 6-Klausa 8-Operasi<br>Klausa 9-Penilaian Prestasi<br>Klausa 10-                                        | 1 (Ketua)<br>2. |
| 3     |                                             | Perkhidmatan Utama<br>(Siswazah)Klausa 6-Klausa 8-OperasiKlausa 9-Penilaian PrestasiKlausa 10-                                                    | 1 (Ketua)<br>2. |
| 4     |                                             | Perkhidmatan Utama<br>(Penyelidikan)Klausa 6-Perancangan<br>Klausa 8-Operasi<br>Klausa 9-Penilaian Prestasi<br>Klausa 10-                         | 1 (Ketua)<br>2. |
| 5     |                                             | SokonganKlausa 6-PerancanganKlausa 7-SokonganKlausa 8-OperasiKlausa 9-Penilaian PrestasiKlausa 10-Penambahbaikan                                  | 1 (Ketua)<br>2. |

| Kump. | Lokasi, Tarikh &<br>Masa Audit | Skop/Klausa Diaudit                                                                                                    | Nama Juruaudit |
|-------|--------------------------------|----------------------------------------------------------------------------------------------------|----------------|
| 6     |                                | Operasi Perkhidmatan<br>Sokongan                                                                                                   | 1 (Ketua)      |
|       |                                | Klausa 6 - Perancangan<br>Klausa 7 - Sokongan<br>Klausa 8 - Operasi<br>Klausa 9 - Penilaian Prestasi<br>Klausa 10 - Penambahbaikan | 2.             |

Disediakan oleh :

Disahkan Oleh :

| Tandatangan Timbalan Penyelaras Audit<br>(TPAD) |   | Tandatangan Timbalan Wakil Pengurusa<br>(TWP) |   |  |
|-------------------------------------------------|---|-----------------------------------------------|---|--|
| Nama                                            | : | Nama                                          | : |  |
| Tarikh                                          | : | Tarikh                                        | : |  |

## TEMPLAT LAPORAN AUDIT | LAMPIRAN 3

|                                                                                               | LAPORAN AUDIT DA<br>SISTEM PENGURUSA                                                                                                    | LAMAN PUSAT TANG<br>AN KUALITI (QMS) IS                                                    | GUNGJAWAB<br>O 9001:2015                 |
|-----------------------------------------------------------------------------------------------|----------------------------------------------------------------------------------------------------|--------------------------------------------------------------------------------------------|------------------------------------------|
| PUSAT TANGGUNGJAW                                                                             | /AB:                                                                                                    |                                                                                            |                                          |
| NO. PENSIJILAN :                                                                              | QMS 00794                                                                                                    | STANDARD:                                                                                  | ISO 9001:2015                            |
| TARIKH AUDIT :                                                                                |                                                                                                    | TARIKH AUDIT DALAMAN<br>LEPAS:                                                             | 26-29 Mac & 2-5 April<br>2018            |
| SKOP PENSIJILAN :<br>Perkhidmatan Pengajian<br>Industri dan Masyarakat, I                     | Pendidikan di Peringkat Tertiari, Pe<br>Pengurusan Pembangunan Pelajar dar                                                                                                | ngurusan dan Pelaksanaan Pe<br>n Alumni, dan Perkhidmatan Kor                              | enyelidikan, Perhubungan<br>porat        |
| PASUKAN<br>AUDIT :                                                                            | Rujuk Lampiran A                                                                                                    |                                                                                            |                                          |
| BI. PEKERJA :                                                                                 |                                                                                                    |                                                                                            |                                          |
| Laporan oleh Ketua Jure                                                                       | uaudit Dalaman PTJ                                                                                                    | <u>Disahkan oleh Timbalan Wa</u>                                                           | kil Pengurusan                           |
| Nama :                                                                                        |                                                                                                    | Nama :                                                                                     |                                          |
| Tarikh :                                                                                      |                                                                                                    | Tarikh :                                                                                   |                                          |
|                                                                                               | BUTIRAN LAPO                                                                                                    | ORAN                                                                                       |                                          |
| 1. PERUBAHAN YA<br>AUDIT DALAMAI<br>Pelantikan TNC (F<br>Pelantikan PUU b<br>Pelantikan Ketua | NG SIGNIFIKAN KEPADA ORGANIS<br>N LEPAS:<br>PI) baru iaitu YBhg Prof Dr Zulkifli Idrus<br>aru iaitu Pn Nor Siah Haji Baharin pada<br>Pustakawan iaitu En Muzaffar Shah Ka | SASI, SKOP/PROSES ATAU Do<br>pada 15 April 2018.<br>a 1 Mei 2018.<br>assim pada 1Mei 2018. | DKUMENTASI SEJAK                         |
| 2. RINGKASAN KE<br>DALAMAN LEPA                                                               | BERKESANAN TINDAKAN TERHAD/<br>S:                                                                                                    | AP LAPORAN KETAKAKURAN                                                                     | N (NCR) PADA AUDIT                       |
| Tindaka                                                                                       | an pembetulan telah diambil                                                                                                    | Tindakan pembetulan tidak<br>dikeluarkan semula (Rujuk<br>audit)                           | a berkesan dan NCR<br>a Laporan penemuan |
| tempoh                                                                                        | tindakan                                                                                                    | IIdak berkenaan (IIada NCF                                                                 | ( iepas)                                 |
| 3. PENGGUNAAN L                                                                               | .OGO PENSIJILAN SEBAGAIMANA S                                                                                                    | SIJIL                                                                                      |                                          |
| Tidak di<br>√ Digunał                                                                         | gunakan Digunakan,<br>xan, Diterima perlu diamb                                                                                                    | tidak diterima<br>ang<br>vil :                                                             |                                          |

#### **BUTIRAN LAPORAN**

#### 4. RINGKASAN PENEMUAN AUDIT

#### 4.1 Dokumentasi:

4.2

PTJ telah menyemak secara keseluruhan sistem dokumentasi yang dibangunkan. Antara dokumen yang disemak

semula adalah prosedur sebanyak \_\_\_\_\_ dan rujukan/SOP lain sebanyak \_\_\_\_\_ . Kawalan terhadap pindaan prosedur telah dilakukan mengikut ketetapan yang dinyatakan di dalam Prosedur Pengurusan Dokumen ISO.

#### Perubahan isu dalaman dan luaran yang memberi kesan kepada Sistem Pengurusan Kualiti:

Tiada perubahan terhadap isu dalaman serta isu luaran yang telah dikenalpasti sebelum ini. Mesyuarat Pengurusan PTJ kali ke\_\_\_\_ dirancang untuk dilaksanakan pada \_\_\_\_\_ untuk penyemakan mengenai isu dalaman serta isu luaran.

**4.3** Kesesuaian risiko dan peluang yang dikenal pasti dan tindakan yang diambil untuk mengatasi: Risiko telah dikenalpasti di PTJ. Pemahaman mengenai Risiko didapati bertambah baik. Mesyuarat Pengurusan PTJ kali ke\_\_\_\_\_\_ telah membuat penilaian semula risiko PTJ.

#### 4.4 Ringkasan pencapaian terhadap objektif kualiti dan tindakan yang diambil (jika berkenaan)

Pencapaian objektif kualiti serta tindakan untuk perbincangan mengenai mana-mana objektif yang tidak tercapai, telah dibuat serta direkodkan di dalam Mesyuarat Pengurusan PTJ. Sebanyak \_\_\_\_\_ Objektif Kualiti telah mencapai sasaran serta sebanyak \_\_\_\_\_ objektif kualiti yang tidak mencapai sasaran.

#### 4.5 Kajian Semula Pengurusan

MKSP lepas telah diadakan pada 19 April 2018. PTJ telah melaksanakan tindakan susulan berdasarkan minit yang lepas.

#### 4.6 Pengurusan Aduan Pelanggan

Pada tahun 2018, sebanyak \_\_\_\_\_ aduan yang direkodkan. Manakala untuk tahun 2019, sebanyak \_\_\_\_\_ aduan yang direkodkan sehingga April 2019.

#### 4.7 Penambahbaikan Berterusan

Penambahbaikan yang dirancang serta dilaksanakan oleh PTJ dibincagkan serta dipantau ketika Mesyuarat Pengurusan PTJ. Antara penambahbaikan yang dikenalpasti adalah \_\_\_\_\_\_

#### 5. LAPORAN PENEMUAN

#### 5.1 Jumlah Penemuan Audit (Perincian sebagaimana Lampiran 2)

Bilangan NCR :

Bilangan OFI :

#### 5.2 Kekuatan

- (a) Perancangan bagi memastikan pengekalan Pensijilan Sistem pengurusan Kualiti ISO 9001 termasuk proses peralihan daripada standard versi 2008 kepada 2015 dilaksanakan dengan teratur;
- (b) Komitmen pihak Pengurusan PTJ dalam pelaksanaan Sistem Pengurusan Kualiti adalah sangat baik.

#### 5.3 Kelemahan

(a) Kurang pemantauan status penutupan audit dalaman lepas menyebabkan NCR yang berulang seperti:

- i. Penyediaan rekod berkaitan pengajaran dan pembelajaran;
- ii. Penggunaan dokumen lapuk;
- iii. Laporan kemajuan penyelidikan lewat/tidak dihantar;
- iv. Alat pemadam api luput tarikh.

#### **BUTIRAN LAPORAN**

#### 10. KESIMPULAN

Secara keseluruhan, sistem pengurusan kualiti telah dijalankan dengan baik di PTJ. Pemahaman mengenai keperluan sistem pengurusan kualiti didapati lebih baik berbanding dengan tahun sebelumnya.

Audit Dalaman kali ini telah dilaksanakan mengikut perancangan dengan baik. Terima kasih kepada semua Juruaudit (\_\_\_\_\_ orang) dan Auditi yang telah memberi komitmen yang tinggi.

Secara keseluruhannya, QMS telah dilaksanakan di PTJ berdasarkan sistem yang telah dibangunkan dan PTJ bersedia menghadapi audit Badan Pensijilan setelah penambahbaikan yang dicadangkan dari penemuan audit dapat dilaksanakan.

|          | RINGKASAN AUDIT MENGIKUT KLAUS                            | SA           |      |      |
|----------|-----------------------------------------------------------|--------------|------|------|
|          | ISO 9001:2015                                             | Keperluan    | PENE | MUAN |
|          |                                                           | yang Diaudit | NCR  | OFI  |
| 4. Konte | eks Organisasi                                            |              |      |      |
| 4.1      | Memahami organisasi dan konteksnya                        | /            |      |      |
| 4.2      | Memahami keperluan dan jangkaan pihak yang berkepentingan | /            |      |      |
| 4.3      | Menentukan skop sistem pengurusan kualiti                 | /            |      |      |
| 4.4      | Sistem pengurusan kualiti dan prosesnya                   | /            |      |      |
| 5. Kepin | npinan                                                    |              |      |      |
| 5.1      | Kepimpinan dan komitmen                                   | /            |      |      |
| 5.1.1    | Am                                                        | /            |      |      |
| 5.1.2    | Fokus kepada pelanggan                                    | /            |      |      |
| 5.2      | Dasar                                                     | /            |      |      |
| 5.2.1    | Membangunkan dasar kualiti                                | /            |      |      |
| 5.2.2    | Mengkomunikasikan dasar kualiti                           | /            |      |      |
| 5.3      | Peranan, tanggungjawab dan bidang kuasa organisasi        | /            |      |      |
| 6. Peran | cangan                                                    |              |      |      |
| 6.1      | Tindakan menyatakan risiko dan peluang                    | /            |      |      |
| 6.2      | Objektif kualiti dan perancangan untuk mencapainya        | /            |      |      |
| 6.3      | Merancang perubahan                                       | /            |      |      |
| 7. Soko  | ngan                                                      |              |      |      |
| 7.1      | Sumber                                                    | /            |      |      |
| 7.1.1    | Am                                                        | /            |      |      |
| 7.1.2    | Modan insan                                               | /            |      |      |
| 7.1.3    | Prasarana                                                 | /            |      |      |
| 7.1.4    | Persekitaran untuk operasi proses                         | /            |      |      |
| 7.1.5    | Sumber pemantauan dan pengukuran                          | /            |      |      |
| 7.1.5.1  | Am                                                        | /            |      |      |
| 7.1.5.2  | Kebolehkesanan pengukuran                                 | /            |      |      |
| 7.1.6    | Pengetahuan organisasi                                    | /            |      |      |
| 7.2      | Kekompetenan                                              | /            |      |      |
| 7.3      | Kesedaran                                                 | /            |      |      |
| 7.4      | Komunikasi                                                | /            |      |      |
| 7.5      | Maklumat didokumentasikan                                 | /            |      |      |
| 7.5.1    | Am                                                        | /            |      |      |
| 7.5.2    | Mewujudkan dan mengemas kini                              | /            |      |      |
| 7.5.3    | Kawalan maklumat didokumentasikan                         | /            |      |      |

| RINGKASAN AUDIT MENGIKUT KLAUSA |                                                               |              |      |      |
|---------------------------------|---------------------------------------------------------------|--------------|------|------|
|                                 | ISO 9001:2015                                                 | Keperluan    | PENE | MUAN |
| 9 Opera                         |                                                               | yang Diaudit | NCR  | OFI  |
|                                 | Berancangan dan kawalan operasi                               | 1            | 1    |      |
| 0.1                             |                                                               | /            |      |      |
| 0.2                             |                                                               | 1            |      |      |
| 8.2.1                           | Komunikasi dengan pelanggan                                   | /            |      |      |
| 8.2.2                           | Menentukan keperluan untuk produk dan perkhidmatan            | 1            |      |      |
| 8.2.3                           | Kajian semula keperluan untuk produk dan perkhidmatan         | 1            |      |      |
| 8.2.4                           | Perubahan keperluan untuk produk dan perkhidmatan             | /            |      |      |
| 8.3                             | Reka bentuk dan pembangunan produk dan perkhidmatan           |              |      |      |
| 8.3.1                           | Am                                                            |              |      |      |
| 8.3.2                           | Perancangan reka bentuk dan pembangunan                       |              |      |      |
| 8.3.3                           | Input reka bentuk dan pembangunan                             |              |      |      |
| 8.3.4                           | Kawalan reka bentuk dan pembangunan                           |              |      |      |
| 8.3.5                           | Output reka bentuk dan pembangunan                            |              |      |      |
| 8.3.6                           | Perubahan reka bentuk dan pembangunan                         |              |      |      |
| 8.4                             | Kawalan terhadap proses, produk dan perkhidmatan sediaan luar | /            |      |      |
| 8.4.1                           | Am                                                            | /            |      |      |
| 8.4.2                           | Jenis dan takat kawalan                                       | /            |      |      |
| 8.4.3                           | Maklumat untuk penyedia luar                                  | /            |      |      |
| 8.5                             | Penyediaan pengeluaran dan perkhidmatan                       | /            |      |      |
| 8.5.1                           | Kawalan penyediaan pengeluaran dan perkhidmatan               | /            |      |      |
| 8.5.2                           | Pengenalpastian dan kebolehkesanan                            | /            |      |      |
| 8.5.3                           | Harta kepunyaan pelanggan atau penyedia luar                  | /            |      |      |
| 8.5.4                           | Pemeliharaan                                                  | /            |      |      |
| 8.5.5                           | Aktiviti selepas hantar serah                                 | /            |      |      |
| 8.5.6                           | Kawalan perubahan                                             | /            |      |      |
| 8.6                             | Pelepasan produk dan perkhidmatan                             | /            |      |      |
| 8.7                             | Kawalan output tak akur                                       | /            |      |      |
| 9. Penila                       | aian prestasi                                                 | L            |      | 1    |
| 9.1                             | Pemantauan, pengukuran, analisis dan penilaian                | /            |      |      |
| 9.1.1                           | Am                                                            | /            |      |      |
| 9.1.2                           | Kepuasan pelanggan                                            | /            |      |      |
| 9.1.3                           | Analisis dan penilaian                                        | /            |      |      |
| 9.2                             | Audit dalaman                                                 | /            |      |      |
| 9.3                             | Kajian semula pengurusan                                      | /            |      |      |
| 9.3.1                           | Am                                                            | /            |      |      |
| 9.3.2                           | Input kaijan semula pengurusan                                | /            |      |      |
| 9.3.3                           | Output kaijan semula pengurusan                               | /            |      |      |
| 10. Pena                        | ambahbaikan                                                   |              |      |      |
| 10.1                            | Am                                                            | /            |      |      |
| 10.2                            | Ketakakuran dan tindakan pembetulan                           | /            |      |      |
| 10.3                            | Penambabbaikan berterusan                                     | /            |      |      |
|                                 |                                                               | NCR/OFI      |      |      |

Nota :

(a) Tandakan dalam ruangan "Keperluan yang diaudit" dengan tanda (√) jika keperluan Standard telah diaudit manakala tanda (-) sekiranya keperluan Standard yang dinyatakan tidak diaudit. Nyatakan dengan (NA) jika keperluan tidak berkenaan.

<sup>(</sup>b) Bagi kes di mana keperluan Standard yang diaudit terdapat penemuan sama ada NCR atau OFI, nyatakan bilangan pada ruangan penemuan

#### <u>Lampiran A</u>

| Bil. | Nama Juruaudit | Jabatan/ Bahagian/ Seksyen/ Unit |
|------|----------------|----------------------------------|
|      |                |                                  |
|      |                |                                  |
|      |                |                                  |
|      |                |                                  |
|      |                |                                  |
|      |                |                                  |
|      |                |                                  |
|      |                |                                  |
|      |                |                                  |
|      |                |                                  |
|      |                |                                  |
|      |                |                                  |
|      |                |                                  |
|      |                |                                  |
|      |                |                                  |
|      |                |                                  |

## SENARAI JURUAUDIT DALAMAN PUSAT TANGGUNGJAWAB

## TEMPLAT SENARAI JURUAUDIT DALAMAN PTJ | LAMPIRAN 4

## SENARAI JURUAUDIT DALAMAN PUSAT TANGGUNGJAWAB (PTJ) SISTEM PENGURUSAN KUALITI (QMS) ISO 9001:2015 TAHUN 2019

| BIL. | NAMA JURUAUDIT | JABATAN/<br>BAHAGIAN/<br>SEKSYEN/ UNIT | PUSAT<br>TANGGUNGJAWAB | JAWATAN | NO. STAF | NO.<br>TELEFON | EMEL |
|------|----------------|----------------------------------------|------------------------|---------|----------|----------------|------|
|      |                |                                        |                        |         |          |                |      |
|      |                |                                        |                        |         |          |                |      |
|      |                |                                        |                        |         |          |                |      |
|      |                |                                        |                        |         |          |                |      |
|      |                |                                        |                        |         |          |                |      |
|      |                |                                        |                        |         |          |                |      |
|      |                |                                        |                        |         |          |                |      |
|      |                |                                        |                        |         |          |                |      |
|      |                |                                        |                        |         |          |                |      |
|      |                |                                        |                        |         |          |                |      |
|      |                |                                        |                        |         |          |                |      |
|      |                |                                        |                        |         |          |                |      |
|      |                |                                        |                        |         |          |                |      |
|      |                |                                        |                        |         |          |                |      |

## MANUAL PENGGUNA PORTAL CQA (MODUL JURUAUDIT)) | LAMPIRAN 5

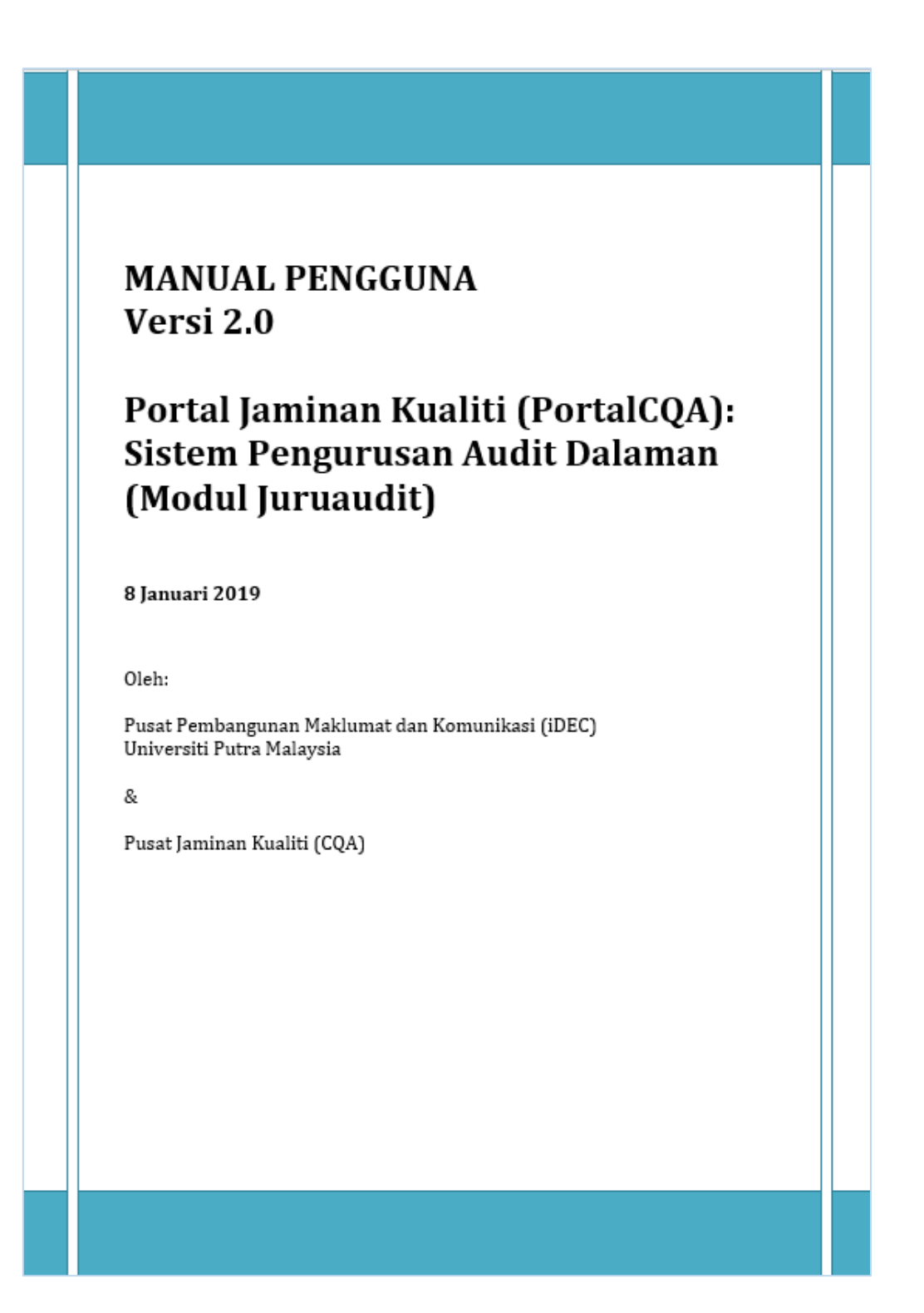

## PENGENALAN

Sistem ini dibangunkan bagi kegunaan pengguna-pengguna sistem di Universiti Putra Malaysia (UPM) untuk melaksanakan urus tadbir Audit Dalaman Sistem Pengurusan Kualiti, Sistem Pengurusan Kualiti Alam Sekitar, dan Sistem Pengurusan Keselamatan Teknologi Maklumat, iaitu dengan merekod maklumat secara atas talian melalui Portal CQA.

## **1.0 LOGIN KE SISTEM**

 Pengguna boleh akses ke sistem dengan menggunakan URL portalcqa.upm.edu.my. Paparan skrin utama sistem akan dipaparkan seperti berikut :

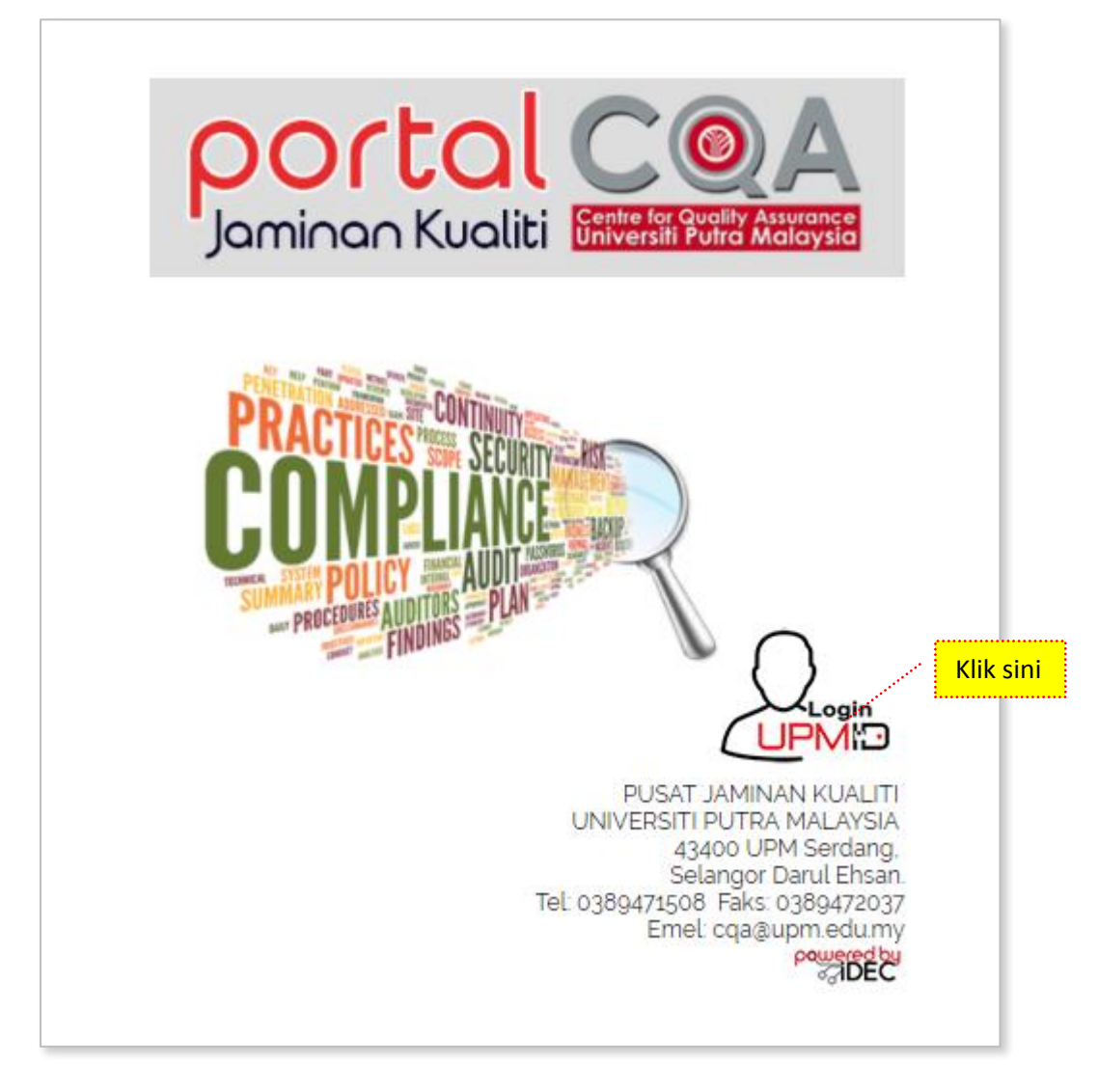

Gambar 1: Paparan Skrin Hadapan Portal CQA: Sistem Pengurusan Audit Dalaman (Modul Juruaudit).

- 2. Pengguna boleh masuk ke sistem dengan menggunakan UPMID. Klik pada ikon 'LOGIN UPMID'.
- 3. Skrin login **UPMID** dipaparkan.

| ۱                                   |                                                                                                    |
|-------------------------------------|----------------------------------------------------------------------------------------------------|
| UPM Application<br>UPM application. |                                                                                                    |
| Enter your UPM-ID and Password      | First Time Login<br>Complete your UPMID registration.<br>UPM Student Registration   UPM Staff Registration              |
| Password:                           | Forgot Password?<br>Forgotten your password?<br>Click here to reset password<br>Support                                 |
| LOGIN CLEAR                         | seir neip FAU<br>Contact Us<br>TEAM to support query on Putrablast content<br>cadeinovasi@upm.edu.my Tel : 03 8946 6049 |
|                                     | IDEC Helpdesk : 0389471990 (Mon - Fri : 9am - 12pm / 3pm - 5pm)<br>idec_helpdesk@upm.edu.my                             |
|                                     | CHINE 2013 LEC, UNVERSIG PUTTA MALAYSIA. DC                                                                             |

Gambar 2: Paparan Skrin Login menggunakan id UPMID

- 4. Masukkan UPM-ID dan Password ke dalam paparan seperti di atas. Dan klik butang 'LOGIN'.
- 5. Skrin Utama PortalCQA dipaparkan.

| AUDIT DALAMAN       | 😤 Ulama 🗇 Portal Jaminan Kualiti Universiti Putra Malaysia                                                                            |  |
|---------------------|----------------------------------------------------------------------------------------------------|--|
| Rg Utama 📢          |                                                                                                    |  |
| 🕈 Audit Dalaman 🗸 🗸 |                                                                                                    |  |
|                     | 9<br>13105/2019 - 16/05/2019<br>Audit Dalamaa Sistem Pengurusan Keselamatan Maklumat (ISMS) ISO/IEC 27001:2019 (ISMS)<br>Tempat : UPM |  |
|                     | OL03/2019 - 30/04/2019 Audit Dalamaa Sistem Pengurusan Kualiti (QMS) ISO 9001:2015 (QMS) Tempat : UPM                                 |  |
|                     | Audt /2019 - 27/06/2019     Audt Dalamas Stoten Pengurusan Alam Sekitar (EMS) ISO 14001:2015 (EMS)     Tempat: UPA     Tempat: UPA    |  |

## 2.0 AKSES LEVEL – Juruaudit Dalaman (JAD)

## 2.1 PRA AUDIT

1. Pada skrin utama PortalCQA, JAD perlu menukar peranan di ikon 'Welcome' yang terdapat di sebelah atas kanan yang memaparkan nama.

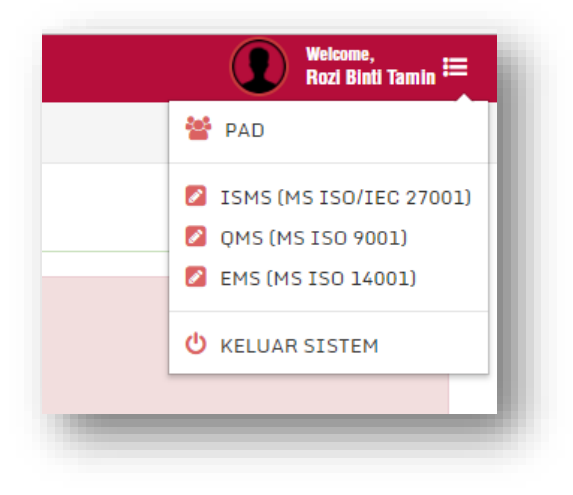

- 2. Klik pada anak panah kecil dan Menu pilihan pengguna akan dipaparkan.
- 3. Pilih kategori ISO sama ada ISMS (MS ISO/IEC 27001), QMS (MS ISO 9001) atau EMS (MS ISO 14001) dan Menu pilihan pengguna akan terpapar semula.

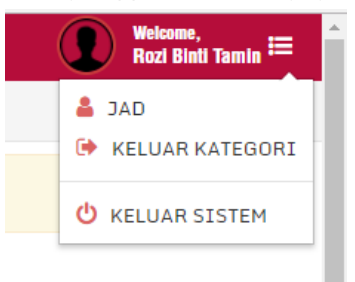

- 4. Pilih JAD.
- 5. Skrin di sebelah kiri akan bertukar mengikut peranan JAD -> JAD.

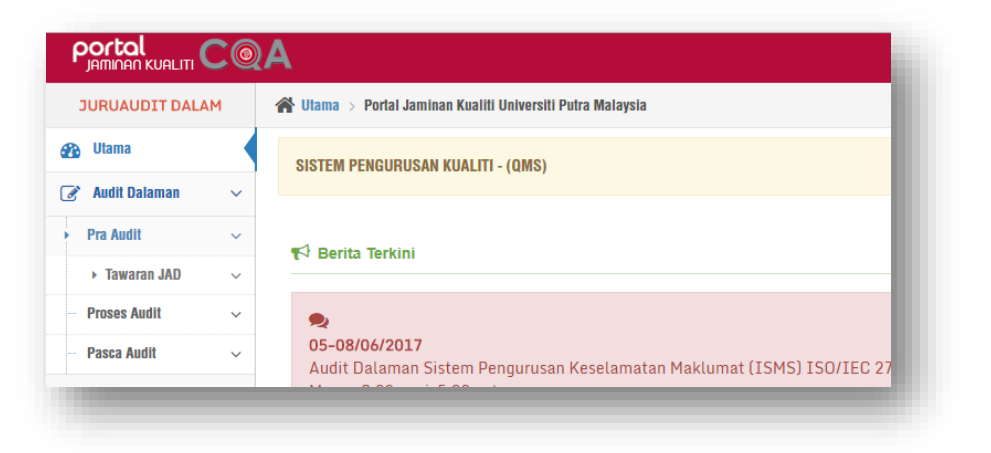

- 6. Klik pada menu Audit Dalaman >> Pra Audit >> **Tawaran JAD**.
- 7. Skrin Maklumat Tawaran Perlantikan JAD dipaparkan.
- 8. JAD mempunyai dua pilihan, menerima ('Terima') atau menolak tawaran ('Tolak').

| Pra Aud     | t » Tawaran Bertugas (ISMS)                                                                                                    |                             |
|-------------|----------------------------------------------------------------------------------------------------|-----------------------------|
| Maklumat Ta | waran Perlantikan JAD                                                                                                    |                             |
|             | Tahniah! Pihak Tuan/Puan telah ditawarkan untuk bertugas sebagai Juruaudit (ISMS                                                      | ) seperti maklumat berikut: |
| Bil.        | Lokasi Audit                                                                                                    | Tarikh Bertugas             |
| 1           | AKADEMI SUKAN                                                                                                    | 01 June 2017                |
| 2           | FAKULTI BAHASA MODEN DAN KOMUNIKASI                                                                                                   | 02 June 2017                |
|             | Cetak / Muat Turun Surat Tawaran Surat Tawaran<br>Muat Turun Borang Kelulusan/Kebenaran Bertugas Borang Kebenaran<br>X TOLAK V TERIMA |                             |

9. Jika menolak tawaran, JAD perlu memberi justifikasi atas penolakan tersebut.

| 😭 Utama > Portal Jamir                          | Tolak Tawaran    |                                                                      | ×         |                                                                 |
|-------------------------------------------------|------------------|----------------------------------------------------------------------|-----------|-----------------------------------------------------------------|
| Pra Audit » та                                  | Tahun            | 2017                                                                 | T         |                                                                 |
| Maklumat Tawaran F<br>Bil. Lov<br>1 AK<br>2 FAI | Justifikasi      | × Tutup 🗸 Simpan                                                     | <i>li</i> | rti maklumat berikut:<br>Ikh Bertugas<br>Dune 2017<br>Dune 2017 |
|                                                 | Muat Turun Borai | ng Kelulusan/Kebenaran Bertugas Borang Kebenaran<br>🗙 TOLAK 🗸 TERIMA |           |                                                                 |

10. Jika menerima tawaran, terlebih dahulu JAD perlu mencetak atau muat turun 'Surat Tawaran' dan muat turun borang kelulusan/kebenaran ('Borang Kebenaran') bertugas.

| 📸 Utama > Portal Jamir | Terima Tawaran                    |                                                                                                    | ×                     |
|------------------------|-----------------------------------|----------------------------------------------------------------------------------------------------|-----------------------|
| Pra Audit » Ta         | Tahun                             | 2017                                                                                                    | *                     |
| Maklumat Tawaran F     | Sila lampirkan<br>bukti kelulusan | 🕹 No File                                                                                                    | Chucse                |
|                        |                                   | Format fail : .jpg .jpeg .png .pdf .docx                                                                          | rti maklumat berikut: |
| Bil. Lok               |                                   | 🗙 Tutup 🖌 Simpan                                                                                                  | ikh Bertugas          |
| 1 AK.                  |                                   |                                                                                                    | June 2017             |
| 2 FAR                  | (ULTI BAHASA MODEN D              | AN KOMUNIKASI                                                                                                    | 02 June 2017          |
|                        | Muat Turun Bora                   | Cetak / Muat Turun Surat Tawaran Surat Tawara<br>Ing Kelulusan/Kebenaran Bertugas Borang Kebe<br>K TOLAK V TERIMA | an                    |

- 11. Klik pada Terima dan *pop-up window* Terima Tawaran dipaparkan. JAD perlu memuat naik Borang Kebenaran yagn telah siap diisi sebagai bukti kebenaran Penyelia untuk menjalankan tugas.
- 12. Klik pada Menu Audit Dalaman >> Pra Audit >> **Senarai QMS / Senarai EMS / Senarai ISMS** untuk melihat atau merujuk senarai tawaran bertugas dan lokasi kepada JAD yang lain.

| enara  | i Tawaran JAD                                                                 |                                                                            |                                 |                                        |
|--------|-------------------------------------------------------------------------------|----------------------------------------------------------------------------|---------------------------------|----------------------------------------|
|        | Tahun 2017                                                                    |                                                                            | Ŧ                               |                                        |
| Cariar | a Q Cari 10 V Per Page                                                        | sebelum 1 selepas                                                          |                                 | Jumlah Rekod                           |
| Bil.   | CT4 / DAC                                                                     | Tawaran Bertugas<br>Lokasi / Tarikh                                        | Emel Tawaran /<br>Tarikh Hantar | Status Tawaran /<br>Tarikh Maklumbalas |
| 1      | AHMAD FAISAL BIN ABDUL GHAFAR<br>PUSAT PEMBANGUNAN MAKLUMAT DAN<br>KOMUNIKASI | PUSAT PEMBANGUNAN MAKLUMAT DAN<br>KOMUNIKASI<br>[31 May 2017, 30 May 2017] | 31 May 2017                     | Menerima<br>01 Jun 2017                |
| 2      | MOHAMMAD FAIZ BIN ESA<br>PUSAT PEMBANGUNAN MAKLUMAT DAN<br>KOMUNIKASI         | PUSAT PEMBANGUNAN MAKLUMAT DAN<br>KOMUNIKASI<br>[31 May 2017, 30 May 2017] | 31 May 2017                     | Menerima<br>31 May 2017                |
| 3      | NURRUL HAMNI BINTI OTHMAN<br>PUSAT PEMBANGUNAN MAKLUMAT DAN<br>KOMUNIKASI     | PUSAT PEMBANGUNAN MAKLUMAT DAN<br>KOMUNIKASI<br>[31 May 2017, 30 May 2017] | 31 May 2017                     | Menerima<br>31 May 2017                |
| 4      | RAMLI BIN YUSUF<br>PUSAT PEMBANGUNAN MAKLUMAT DAN<br>KOMUNIKASI               | FAKULTI BAHASA MODEN DAN<br>KOMUNIKASI<br>[02 Jun 2017]                    | 02 Jun 2017                     | Menerima<br>02 Jun 2017                |
|        |                                                                               |                                                                            |                                 |                                        |

- 13. Fungsi "Carian" boleh digunakan untuk mencari nama pada senarai dengan menaipkan nama di dalam kotak carian dan klik pada butang "Cari".
- 14. Jumlah paparan rekod boleh diubahsuai dengan memilih 5, 10, 20, 50, 100 atau 200 mengikut kesesuaian atau keperluan.

## **2.2 SEMASA PROSES AUDIT**

 Klik pada Proses Audit >> Borang Kehadiran , Borang Kehadiran Bertugas akan terpapar. Pada ruangan 'Status', klik butang catat masa dan 'pop up' paparan 'Pengesahan kehadiran akan terpapar.

|                                        | A                      |                                       |                                              |              | C | Rozi Binti Tamin |
|----------------------------------------|------------------------|---------------------------------------|----------------------------------------------|--------------|---|------------------|
| JURUAUDIT DALAM                        | 😤 Utama > Portal Jamii | nan Kualiti Universiti Putra Malaysia |                                              |              |   |                  |
| 🚱 Utama                                | Proses Audit           | t » Borang Kehadiran Bertugas         |                                              |              |   |                  |
| 🍞 Audit Dalaman 🗸 🗸                    |                        |                                       |                                              |              |   |                  |
| – Pra Audit 🗸 🗸                        | Senaral Kehadiran E    | Bertugas 2017                         |                                              |              |   |                  |
| ▶ Proses Audit ∨                       |                        | Q Cari 10 Per Page                    |                                              |              |   | Jumlah Rekod: 4  |
| <ul> <li>Kehadiran Bertugas</li> </ul> |                        |                                       | sebelum 1 selepas                            |              |   |                  |
| Borang Kehadiran                       |                        | 7                                     |                                              |              |   |                  |
| ► Daftar Penemuan 🗸 🗸                  | вц                     | Tarikh Audit                          | LIA                                          |              | 5 | tatus            |
| <ul> <li>Nota Audit</li> </ul>         | 1                      | 07 June 2017                          | PUSAT PEMBANGUNAN MAKLUMAT DAN KOMUNIKASI    |              |   | ×                |
| → Laporan Penemuan 🗸                   | 2                      | 08 June 2017                          | PUSAT PEMBANGUNAN MAKLUMAT DAN KOMUNIKASI    |              |   | ×                |
| ► Statistik Penemuan 🗸                 | 3                      | 13 June 2017                          | FAKULTI BAHASA MODEN DAN KOMUNIKASI          |              |   | <b>A</b>         |
| ► Penetapan Tindakan ∨                 | 4                      | 14 June 2017                          | FAKULTI SAINS KOMPUTER DAN TEKNOLOGI MAKLUMA | AT           |   | A                |
| – Pasca Audit 🗸 🗸                      |                        |                                       |                                              |              |   |                  |
| <u>del</u> Fungsian & Aras →           |                        |                                       |                                              | KIIK OI SINI |   |                  |
|                                        |                        |                                       |                                              |              |   |                  |

 Pada paparan Borang Pengesahan Kehadiran, pilih Status Kehadiran Hadir atau Tidak hadir. Pilih Kategori audit sama ada Sistem Pengurusan Kualiti (QMS), Sistem Pengurusan Keselamatan Maklumat (ISMS) atau Sistem Pengurusan Alam Sekitar (EMS). Klik butang "Hantar"

| Pengesahan Keha  | idiran ×                                      |
|------------------|-----------------------------------------------|
| Status Kehadiran | Hadir v                                       |
| Kategori Audit   | Sistem Pengurusan Keselamatan Maklumat (ISMS) |
| Tahun            | 2017                                          |
|                  | × Batal                                       |
|                  | PUSAT PEMBANGUNAN MAKLUMAT DAN KOMUNIKASI     |
|                  | PUSAT PEMBANGUNAN MAKLUMAT DAN KOMUNIKASI     |

 Klik pada Proses Audit >> Borang Kehadiran untuk memaklumkan kehadiran pada hari audit. Sekiranya JAD memaklumkan kehadiran pada hari selepas hari audit, secara automatik "Hadir(Lewat)" akan terpapar di senarai menu "Status Kehadiran". Tiada makluman kehadiran diterima lebih awal dari tarikh Audit.

| 🖀 Utama > Portal Jamir | Pengesahan Keha  | adiran                                        | ×          |                 |
|------------------------|------------------|-----------------------------------------------|------------|-----------------|
| Proses Audit           | Status Kehadiran | Hadir (Lewat)                                 | ٣          |                 |
| Senarai Kehadiran B    | Kategori Audit   | Sistem Pengurusan Keselamatan Maklumat (ISMS) | ٣          |                 |
| Carian                 | Tahun            | 2017                                          |            | Jumlah Rekod: 2 |
|                        | Justifikasi      | Datang bertugas seperti biasa                 |            |                 |
| Bil Tariki             |                  |                                               |            | Status          |
| 1 01 Ju                |                  |                                               |            | A               |
| 2 02 Ju                |                  |                                               | <i>l</i> i | A               |
|                        |                  | × Batal 🛛 🖈 Hantar                            |            |                 |
|                        |                  |                                               |            |                 |

- 4. JAD perlu mengisi maklumat yang diperlukan pada *pop-up window* dan klik butang "Hantar" untuk memaklumkan status kehadiran.
- 5. Klik pada **Proses Audit** >> **Kehadiran Bertugas** untuk melihat Senarai Kehadiran Juruaudit. JAD boleh gunakan carian sekiranya nama tidak disenaraikan.

| 10000      | S AUGIT » Ke                                              | hadiran Bertugas                               |                                          |                              |                                   |
|------------|-----------------------------------------------------------|------------------------------------------------|------------------------------------------|------------------------------|-----------------------------------|
| Senarai Ke | ehadiran Juruaud                                          | lit                                            |                                          |                              |                                   |
| K          | ategori Kualiti                                           | Sistem Pengurusan Keselan                      | natan Maklumat - ISMS [MS ISO/IEC 27001] |                              | Ŧ                                 |
|            | Tahun                                                     | 2017                                           |                                          |                              | Ŧ                                 |
| Ku         | mpulan / Sub-<br>Kumpulan                                 | A (A2)                                         |                                          |                              | v                                 |
| Carian     | Q                                                         | Cari 10 ▼ Per Page                             | sebelum 1 selepas                        |                              | Jumlah Rekod: 4                   |
|            |                                                           |                                                |                                          |                              |                                   |
| Bil.       | Nama Juru Au                                              | dit/PTJ                                        | PTJ Audit                                | Tarikh Audit                 | Status Kehadiran                  |
| Bil.       | Nama Juru Au<br>RAMLI BIN YU<br>PUSAT PEMBA<br>KOMUNIKASI | dit/PTJ<br>J <b>SUF</b><br>NGUNAN MAKLUMAT DAN | PTJ Audit<br>AKADEMI SUKAN               | Tarikh Audit<br>01 June 2017 | Status Kehadiran<br>Hadir (Lewat) |

- 6. Klik Daftar Penemuan >> QMS / EMS / ISMS untuk **melaporkan Ketakakuran (NCR)** dan **Peluang Penambahbaikan (OFI)**
- 7. Pilihan Borang Ketakakuran (NCR) atau Peluang Penambahbaikan.

| Proses Audit » Daftar Penemuan ISMS |  |  |
|-------------------------------------|--|--|
| Peluang Penambahbalkan (OFI) ISMS   |  |  |
| ICR) ISMS                           |  |  |
| Audit Sila Pilih •                  |  |  |
| INCR ISMS                           |  |  |
| lausa Sila Pilih 🔻                  |  |  |
| nnexe Sila Pilih 🔹                  |  |  |
| kuran Didapati                      |  |  |
|                                     |  |  |
| ıjektif                             |  |  |
|                                     |  |  |

8. Isi maklumat yang diperlukan dan tekan butang "Simpan".

9. Semua maklumat yang telah disimpan boleh dilihat pada Senarai Laporan Ketakakuran (NCR) atau Peluang Penambahbaikan di bawah ruangan Borang Laporan.

|               |                                              |                             | Tahun 20 | 18                                                                                                    |                                                                                                    | *                                                                                                |                      |             |
|---------------|----------------------------------------------|-----------------------------|----------|----------------------------------------------------------------------------------------------------|----------------------------------------------------------------------------------------------------|--------------------------------------------------------------------------------------------------|----------------------|-------------|
| Carian        | Q Carl                                       | 10 ¥ Per Page               |          |                                                                                                    | sebelum 1 selepas                                                                                                    |                                                                                                  |                      | Jumlah Reko |
| No. OE<br>NCR | Nama Juru Audit /<br>PTJ / Kumpulan<br>Audit | Tarikh Audit /<br>PTJ Audit | Klausa   | Kod Proses                                                                                                    | Pernyataan Penemuan Ketakakuran                                                                                                    | Bukti Objektif                                                                                   | No. OE Asal<br>(OFI) | Tindakan    |
| IKDPM-<br>01  | ROZI BINTI<br>TAMIN<br>CQA<br>C-C9 2018      | 29 March 2018<br>IKDPM      | 8.5.1    | BUM Didapati pekerja tidak memberi ulasan bagi cuti yang dipohon<br>kurang daripada tempoh tiga (3) hari sebelum tarikh cuti bernula<br>sebagaimana keperluan Prosedur Pengurusan Cuti<br>ii) NAS220 - 12 hari pada tahun 2027, 3 hari tidak kenyataan<br>iii) NAS202 - 10 hari pada tahun 2027, 3 hari tidak kenyataan |                                                                                                    |                                                                                                  | <b>X</b> N           |             |
| INTROP-<br>01 | ROZI BINTI<br>TAMIN<br>CQA<br>C-C9 2018      | 28 March 2018<br>INTROP     | 10.2     | PY                                                                                                    | Didapati tindakan pembetulan yang dilaksanakan tidak berkesan<br>bagi laporan ketakakuran penemuan audit lepas berkenaan<br>Laporan kemajuan projek (LKP) Penyeludikan kerana penemuan<br>sama masih berulano. | i) Laporan NCR tahun 2017 - No. NCR INTROP-01<br>ii) Laporan penemuan semakan kendiri tahun 2018 |                      | ₿×          |

10. Klik pada menu **Audit Dalaman** >> **Nota Audit** untuk memuat naik nota-nota yang berkaitan dalam bentuk .jpg atau .pdf sahaja, mengikut saiz fail yang dibenarkan. **Setiap JAD** perlu memuatnaik hanya satu fail nota audit untuk setiap PTJ yang diaudit. (Sila gabungkan nota audit jika perlu)

| Proses Audit » Nota Audit |                                                                                  |
|---------------------------|----------------------------------------------------------------------------------|
| Borang Nota Audit         |                                                                                  |
| Kategori Kualiti          | Sila Pilih 🔻                                                                     |
| Tahun                     | 2017                                                                             |
| PTJ diaudit               | Sila Pilih 🔻                                                                     |
| Dokumen Nota Audit        | Image: No File     Choose       Format fail: .jpg .pdf / Saiz Fail: 500KB(0.5MB) |
|                           | <b>X</b> BATAL <b>V</b> SIMPAN                                                   |

11. Keseluruhan Laporan Penemuan Audit ( NCR & OFI ) boleh dipaparkan dengan mengklik menu Audit Dalaman >> Laporan Penemuan >> QMS / EMS / ISMS.

| enarai Penen  | nuan NCR                                        |                                         |        |            |                                                                                                    |                                                                                                    |                 |
|---------------|-------------------------------------------------|-----------------------------------------|--------|------------|----------------------------------------------------------------------------------------------------|----------------------------------------------------------------------------------------------------|-----------------|
|               |                                                 | Tahu                                    | 2018   |            |                                                                                                    | Ŧ                                                                                                    |                 |
| Pilihan Lap   | poran Berdasarkan                               |                                         |        |            | Ŧ                                                                                                    |                                                                                                    | Excel           |
| Carian        | Q Cari 10                                       | ▼ Per Page                              |        | sebelum    | 1 2 3 4 5 6 7 8 9 14 15 seteps                                                                                                    |                                                                                                    | Jumlah Rekod: 1 |
| No. OE<br>NCR | Nama Juru Audit /<br>PTJ / Kumpulan Audit       | Tarikh Audit / PTJ<br>Audit             | Klausa | Kod Proses | Pernyataan Penemuan Ketakakuran                                                                                                    | Bukti Objektif                                                                                                    |                 |
| AKAD-05       | NARIZA BINTI<br>MOHD ELIAS<br>PPUU<br>D-D3 2018 | 02 April 2018, 03<br>April 2018<br>AKAD | 8.5.1  | PS         | Didapati tiada pelaporan analisis keputusan peperiksaan akhir<br>dibertangkan dalam mesyuarat Pengurusan Bahagian Urus Tadbir<br>Akademik sebagaimana keperluan Prosedur Pengurusan Keputusan<br>Peperiksaan Akhir (UPM/PU/PS/P011).               | Tiada bukti minit dalam Fail UPM/600-4-12/8                                                                                |                 |
| AKAD-10       | JUITA BINTI MD<br>TAHIR<br>FPAS<br>D-D3 2018    | 02 April 2018, 03<br>April 2018<br>AKAD | 9.1.2  | PEL        | Didapati aduan/ maklumbalas pelanggan di dalam sistem u-Respon bagi<br>Bahagian Kemasukan dan Bahagian Urus Tadbir Akademik tidak diumbit<br>tindakan dalam tempoh 21 hari sepertimana di dalam tangkah 6.7() -<br>Prosedur Haklumbalas Pelanggan. | No Adum<br>a, NY VP<br>b, KeWMF<br>C, UazCu,<br>d, Zrzc<br>e, H4Qb<br>f, TigLD<br>g, BM7<br>c, BM7<br>h, Mccoa<br>h, GLTOO |                 |

12. Untuk memaparkan **Statistik Penemuan Audit**, klik pada menu Audit Dalaman >> Statistik Penemuan >> QMS / EMS / ISMS dan Graf Statistik Penemuan dipaparkan.

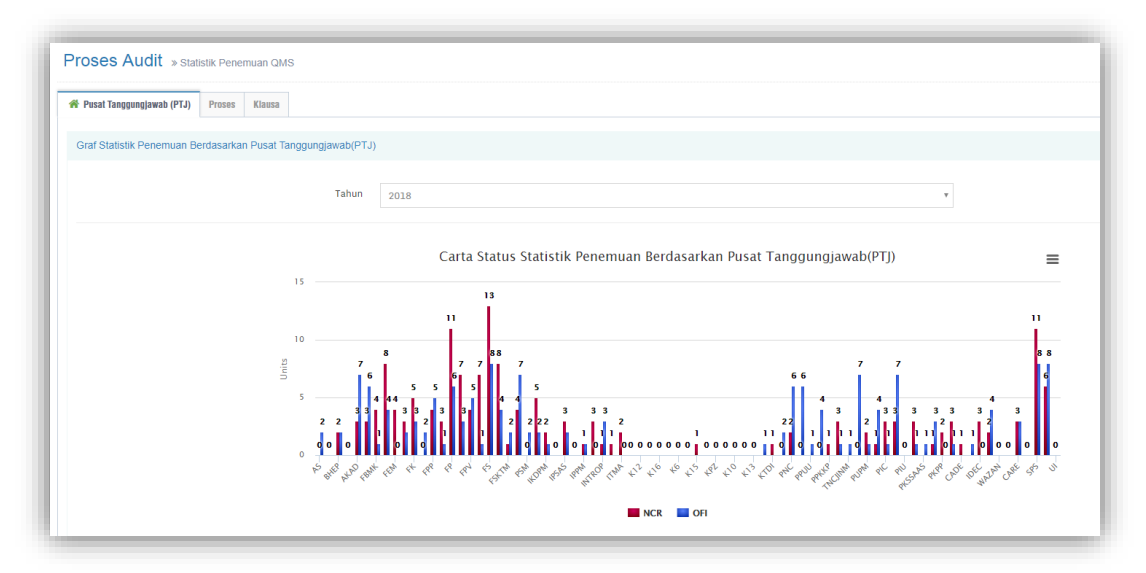

## 2.3 PROSES SELEPAS AUDIT (PASCA AUDIT)

Proses Pasca Audit adalah proses selepas Pusat Tanggungjawab (PTJ) melaksanakan tindakan bagi penemuan (NCR dan OFI). PTJ akan memaklumkan kepada Juruaudit Dalaman setelah pelaksanaan tindakan telah dibuat serta bukti tindakan telah dimuat naik ke dalam PortalCQA.

- 1. Klik pada **Pasca Audit** >> **Input Penutupan Penemuan Audit**, skrin Input Penutupan Penemuan Audit dipaparkan.
- Klik Pautan 'Penutupan Laporan Ketakakuran (NCR)' untuk paparan NCR, manakala klik 'Penutupan Peluang Penambahbaikan (OFI)' untuk paparan OFI yang dikeluarkan oleh Juruaudit. Pada ruangan 'Tahun', pilih tahun audit dalaman pada *droplist* yang terpapar (Pastikan semua penemuan pada Audit Dalaman semasa dan tahun sebelumnya diambil tindakan).

| 希 Penutu | A Penutupan Laporan Ketakakuran (NCR) Penutupan Peluang Penambahbalkan (OFI)                                                                                                    |                                                                                                    |                |                         |                  |          |
|----------|----------------------------------------------------------------------------------------------------|----------------------------------------------------------------------------------------------------|----------------|-------------------------|------------------|----------|
| Senara   | i Pengesahan Penutunan Lanoran Ketakaku                                                                                                    | ran (NCR) OMS                                                                                                    |                |                         |                  |          |
| ochara   | in engesanan i enatapan zaporan retakata                                                                                                    |                                                                                                    |                |                         |                  |          |
|          |                                                                                                    |                                                                                                    |                |                         |                  |          |
|          |                                                                                                    |                                                                                                    |                |                         |                  |          |
|          |                                                                                                    | Tahun 2018                                                                                                    |                |                         |                  | Ŧ        |
| Bil.     | Info Penemuan<br>(No. NCR, Klausa, Proses, Pernyataan)                                                                                                    | Kenyataan Tindakan                                                                                                    | Bukti Tindakan | Tarikh Sebenar Tindakan | Status Penutupan | Tindakan |
| 1        | AKAD-05 / 8.5.1 / PS<br>Didapati tiada pelaporan analisis keputusan<br>peperikaan akini dibentangkan dalam mesyuarat<br>Pengurusan Bahagian Urus Tadbir Akademik<br>sebagaimana keperluan Prosedur Pengurusan<br>Keputusan Peperikaan Akhir (UPM/PU/PS/PO11).<br>Tarikh Cadangan Penutupan: 30 May 2018<br>Lihat Penemuan | Laksanakan Cadangan<br>Pindaan Dokumen (CPD)<br>bagi Prosedur Pengurusan<br>Keputusan Peperiksaan<br>Akhir (UPM/PU/PS/P011) | ß              | 24 April 2018           |                  | C ท      |

3. Klik butang 'Lihat Penemuan' untuk melihat maklum balas Pelan Tindakan (Pembetulan, Punca Penyebab dan Tindakan Pembetulan) yang perlu dilaksanakan oleh Pusat Tanggungjawab (PTJ), papara 'Info Audit' akan terpapar.

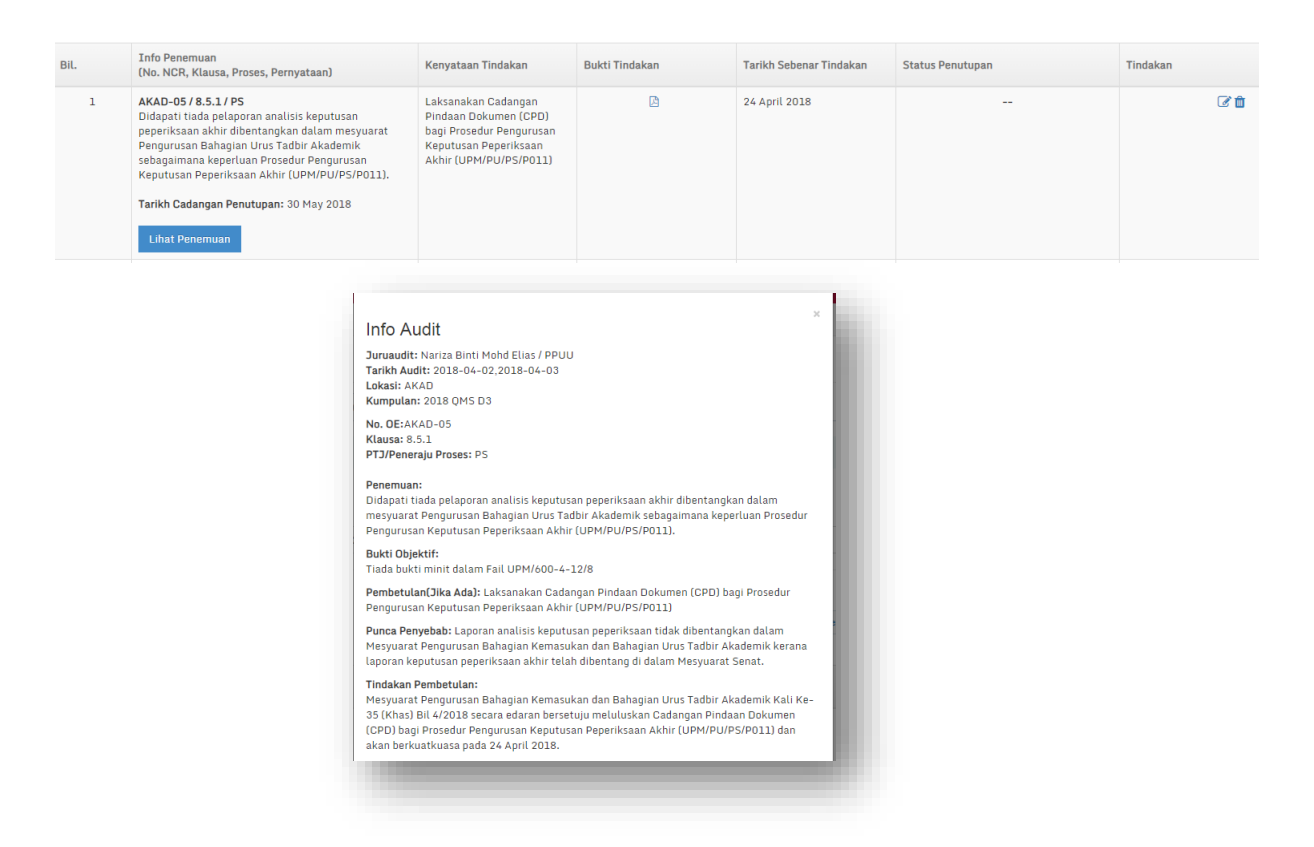

4. Semak **kenyataan tindakan** yang dinyatakan oleh PTJ dan **bukti tindakan** yang dimuatnaik dalam PortalCQA. Seterusnya pada ruangan '**Tindakan**', klik ikon pensil (Kemaskini Rekod) untuk melaksanakan tindakan penutupan audit.

| Bil. | Info Penemuan<br>(No. NCR, Klausa, Proses, Pernyataan)                                                                                                    | Kenyataan Tindakan                                                                                                    | Bukti Tindakan | Tarikh Sebenar Tindakan | Status Penutupan | Tindakan                 |
|------|----------------------------------------------------------------------------------------------------|----------------------------------------------------------------------------------------------------|----------------|-------------------------|------------------|--------------------------|
| 1    | AKAD-05 / 8.5.1 / PS<br>Didapati tiada pelapora analisis keputusan<br>peperiksaan akhi dibentangkan dalam mesyuarat<br>Pengurusan Bahagian Urus Tadbir Akademik<br>sebagaiman keperluan Prosedur Pengurusan<br>Keputusan Peperiksaan Akhir (UPM/PU/PS/PO11).<br>Tarikh Cadangan Penutupan: 30 May 2018<br>Lihat Penemuan | Laksanakan Cadangan<br>Pindaan Dokumen (CPD)<br>bagi Prosedur Pengurusan<br>Keputusan Peperiksaan<br>Akhir (UPM/PU/PS/PO11) | B              | 24 April 2018           |                  | 🗭 🂼<br>[Kemsslini Rekod] |

5. Borang Pengesahan Penutupan Laporan Ketakakuran (NCR) atau Borang Pengesahan Penutupan Peluang Penambahbaikan (OFI) akan terpapar. Sahkan penutupan penemuan audit berdasarkan pilihan daripada *droplist* yang disenaraikan. Sekiranya penemuan audit belum ditutup, masukkan justifikasi. Seterusnya, klik butang 'Kemaskini' setelah pengesahan penutupan dibuat.

| Borang Pengesahan Penutupan Laporan Ketakakuran (NCR) QMS |                                                                                         |  |
|-----------------------------------------------------------|-----------------------------------------------------------------------------------------|--|
| Setelah semakan dibuat, dengan ini saya mengesahkan       | Sila pilih                                                                              |  |
|                                                           | Sila pilih                                                                              |  |
|                                                           | NCR Tutup                                                                               |  |
|                                                           | NCR Belum ditutup, akan disemak semula kerana (Nyatakan Justifikasi)                    |  |
|                                                           | NCR belum boleh ditutup (Pusingan) Memerlukan tempoh panjang untuk pelaksanaan tindakan |  |
|                                                           |                                                                                         |  |

| Setelah semakan dibuat, dengan ini saya mengesahkan | NCR Belum ditutup, akan disemak semula kerana (Nyatakan Justifikasi) |
|-----------------------------------------------------|----------------------------------------------------------------------|
| Akan disemak semula kerana (Nyatakan Justifikasi)   |                                                                      |
|                                                     |                                                                      |
| Tarikh akan disemak semula                          | 10-10-2018                                                           |
|                                                     | 🗙 BATAL 🗹 KEMASKINI                                                  |
|                                                     |                                                                      |

| 3orang Pengesahan Penutupan Peluang Penambahbaikan (OFI) QMS |                                                                                         |  |  |  |  |
|--------------------------------------------------------------|-----------------------------------------------------------------------------------------|--|--|--|--|
| Setelah semakan dibuat, dengan ini saya mengesahkan          | Sila pilih                                                                              |  |  |  |  |
|                                                              | Sila pilih                                                                              |  |  |  |  |
|                                                              | OFITutup                                                                                |  |  |  |  |
|                                                              | OFI belum boleh ditutup (Pusingan) Memerlukan tempoh panjang untuk pelaksanaan tindakan |  |  |  |  |

| Setelah semakan dibuat, dengan ini saya mengesahkan | OFI Tutup           |
|-----------------------------------------------------|---------------------|
| Tarikh Ditutup                                      | 10-10-2018          |
|                                                     | × BATAL V KEMASKINI |

 Setelah pengesahan penutupan dibuat, semak semula paparan 'Senarai Pengesahan Penutupan Laporan Ketakakuran (NCR)' atau 'Senarai Pengesahan Penutupan Peluang Penambahbaikan (OFI)'. Pastikan pada ruangan 'Status Penutupan' tercatat DITUTUP berserta tarikh penutupan.

| Bil. | Info Penemuan<br>(No. NCR, Klausa, Proses, Pernyataan)                                                                                                    | Kenyataan Tindakan                                                               | Bukti Tindakan | Tarikh Sebenar Tindakan | Status Penutupan                 | Tindakan |
|------|----------------------------------------------------------------------------------------------------|----------------------------------------------------------------------------------|----------------|-------------------------|----------------------------------|----------|
| 4    | BHEP-02 / 7.1.4 / OSH<br>Didapati masih terdapat ubat yang telah tamat<br>tempoh baji kedua-dua Peti Pertolongan Cemas di<br>Bhg. Hal Ehwal Pelajar.<br>Tarikh Cadangan Penutupan: 30 May 2018<br>Lihat Penemuan                                                                            | Telah mengemaskini peti<br>kecemasan dengan<br>menghantar ke PKU                 | 2              | 02 April 2018           | DITUTUP<br>[Tarikh: 22 May 2018] | 2° ±     |
| 5    | BHEP-03 / 8.5.1 / HEPA<br>Didapati tidak diaksanakan penilaian ke atas<br>pengajaran dan kemahiran insaniah pelajar<br>sebagaimana keperluan Prosedur Pengendalian<br>Pengajaran Kokurikulum Berkredit<br>(UPM/OFPI/HEPA/P005).<br>Tarikh Cadangan Penutupan: 30 May 2018<br>Lihat Penemuan | Sediakan log pernantauan<br>senarai semak dan SOP<br>proses penilaian pengajaran | 6              | 05 May 2018             | DITUTUP<br>[Tarikh: 22 May 2018] | 20       |

MANUAL PENGGUNA PORTAL CQA (MODUL PUSAT TANGGUNGJAWAB) | LAMPIRAN 6

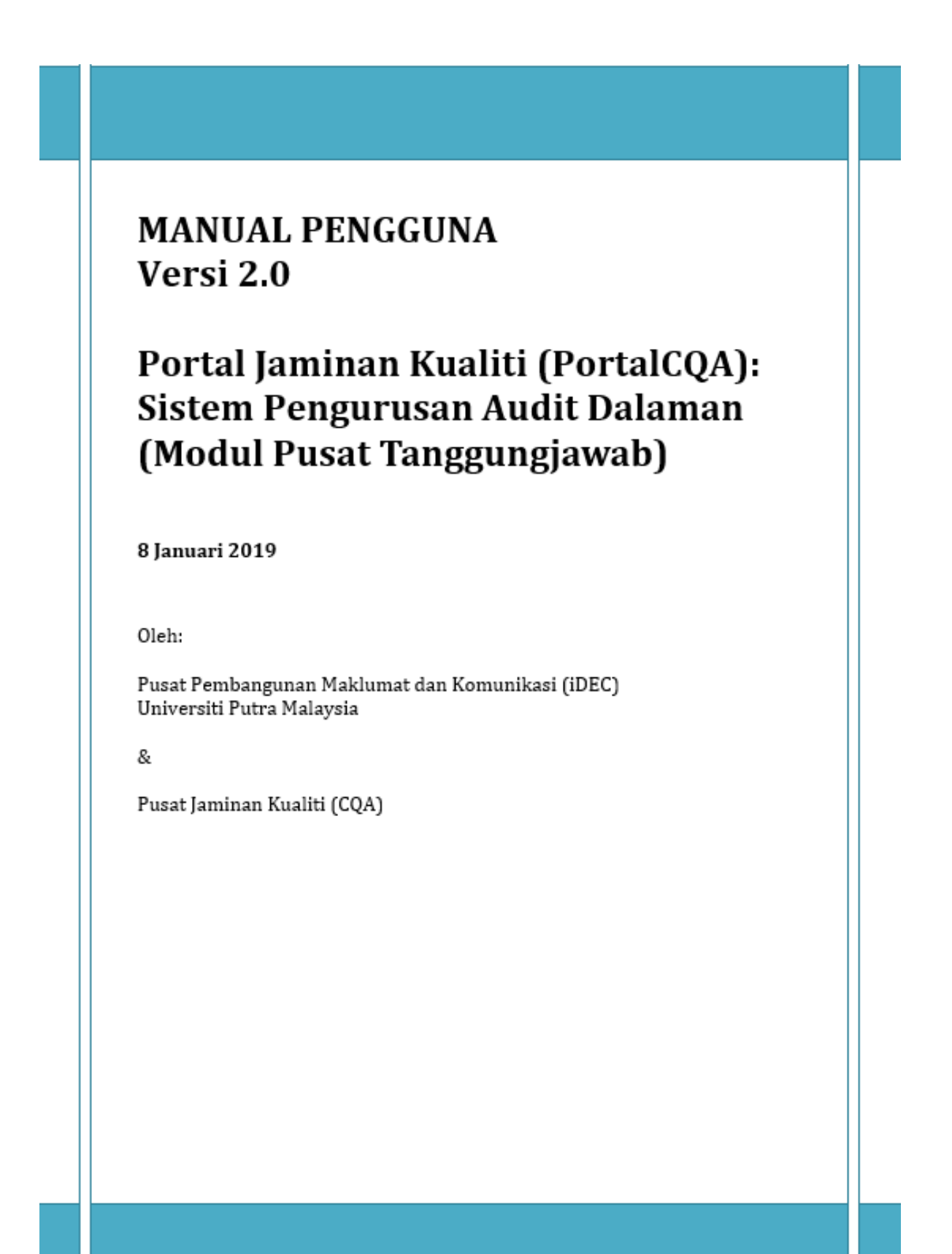

## PENGENALAN

Sistem ini diperlukan bagi kegunaan pengguna-pengguna sistem di Universiti Putra Malaysia (UPM) bagi melaksanakan Audit Dalaman dengan merekodkan maklumat secara atas talian melalui Portal CQA.

## 1.0 LOGIN KE SISTEM

1. Pengguna boleh akses ke sistem dengan menggunakan URL **portalcqa.upm.edu.my.** Paparan skrin utama sistem akan dipaparkan seperti berikut :

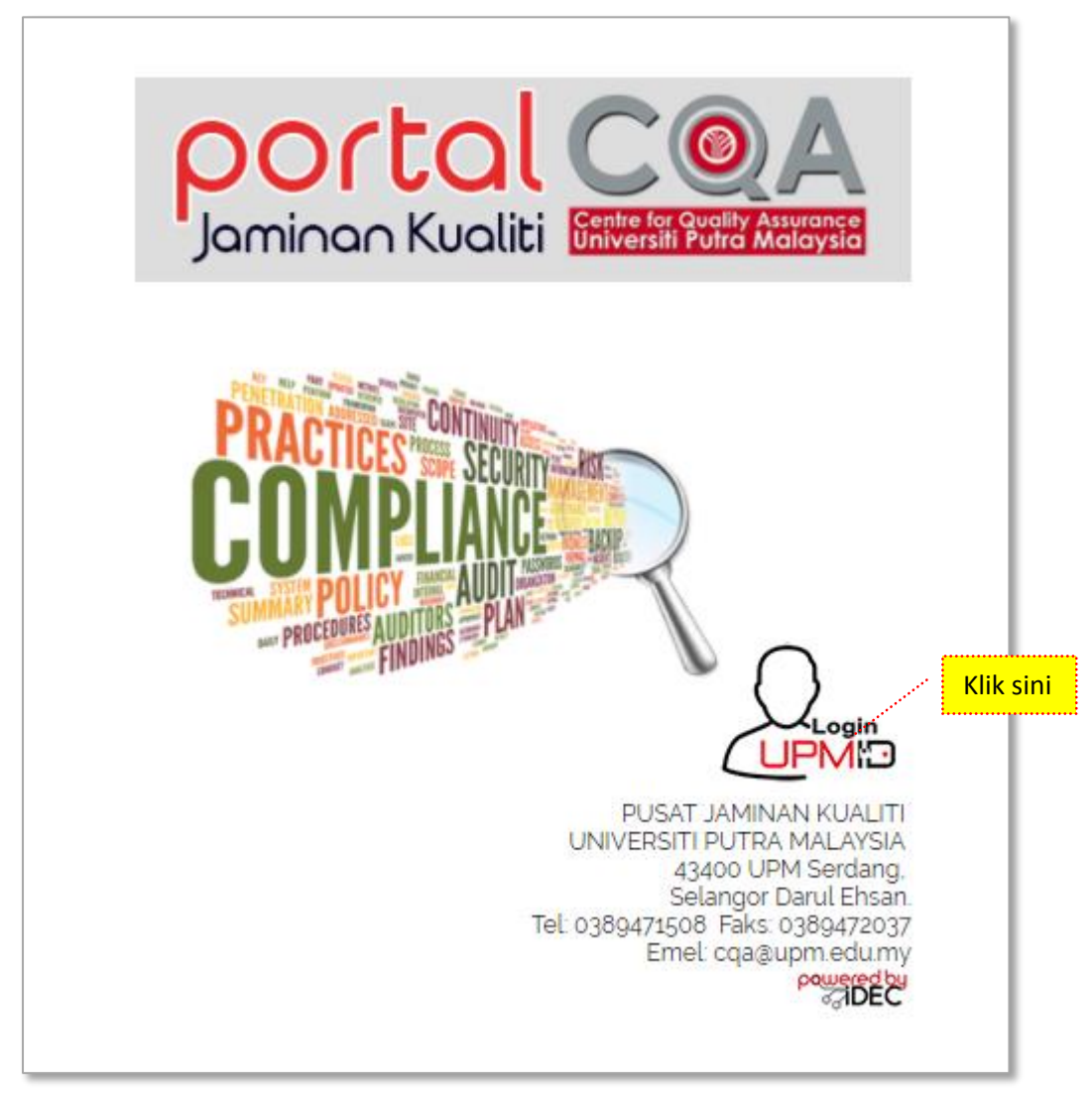

Gambar 1: Paparan Skrin Hadapan Sistem Pengurusan Audit Dalaman (PortalCQA).

- 2. Pengguna boleh masuk ke sistem dengan menggunakan **UPMID**. Klik pada ikon **'LOGIN UPMID'**.
- 3. Skrin login **UPMID** dipaparkan.

|                                     |                                                                                                    | UPMID |
|-------------------------------------|----------------------------------------------------------------------------------------------------|-------|
| UPM Application<br>UPM application. |                                                                                                    |       |
| Enter your UPM-ID and Password      | First Time Login<br>Complete your UPMID registration.<br>UPM Student Registration   UPM Staff Registration                                                                |       |
| Password:                           | Forgot Password?<br>Forgotten your password?<br>Click here to reset password                                                                                              |       |
|                                     | Support<br>Self Help FAQ                                                                                                    |       |
| LOGIN CLEAR                         | Contact Us<br>TEAM to support query on Putrablast content<br>cadeinovasi@upm.edu.my Tel : 03 8946 6049<br>IDEC Helpdesk : 0389471990 (Mon - Fri : 9am - 12pm / 3pm - 5pm) |       |
|                                     | iaec_neipaesk@upm.eau.my                                                                                                    |       |

Gambar 2: Paparan Skrin Login menggunakan id UPMID ke PortalCQA

- 4. Masukkan **UPM-ID** dan **Password** ke dalam paparan seperti di atas. Dan klik butang **'LOGIN'**.
- 5. Skrin Utama PortalCQA dipaparkan.

| Portol              |                                                                                                    | <sup>e,</sup><br>nti Tamin I≣ |
|---------------------|----------------------------------------------------------------------------------------------------|-------------------------------|
| AUDIT DALAMAN       | 😤 Utama > Portal Jaminan Kualiti Universiti Potra Malaysia                                                                       |                               |
| 🚱 Utama             |                                                                                                    |                               |
| 🕑 Audit Dalaman 🗸 🗸 | 1 Benta Terkimi                                                                                                    |                               |
|                     | 13/05/2019 - 16/05/2019<br>Audit Dalaman Sistem Pengurusan Keselamatan Maklumat (ISMS) ISO/IEC 27001:2013 (ISMS)<br>Tempat : UPM |                               |
|                     | 01/03/2019 - 30/04/2019           Audit Dalaman Sistem Pengurusan Kualiti (QMS) ISO 9001:2015 (QMS)           Tempat : UPM       |                               |
|                     | Aude 2019 - 27/06/2019 Audit Dalaman Sistem Pengurusan Alam Sekitar (EMS) ISO 14001:2015 (EMS) Tempat : UPM                      |                               |

Gambar 3: Paparan Skrin Utama PortalCQA

## 2.0 AKSES LEVEL – Timbalan Wakil Pengurusan Peneraju Proses (TWPPP), Timbalan Wakil Pengurusan Pusat Tanggungjawab TWPPTJ, Timbalan Penyelaras Audit (TPAD) PTJ dan Pegawai yang Bertanggungjawab (PYB)

#### 2.1 FASA PRA AUDIT

15. Pada skrin utama PortalCQA, TWPPP,TWPPTJ,TPAD, PYB perlu menukar peranan di ikon welcome yang terdapat di sebelah atas kanan yang memaparkan nama.

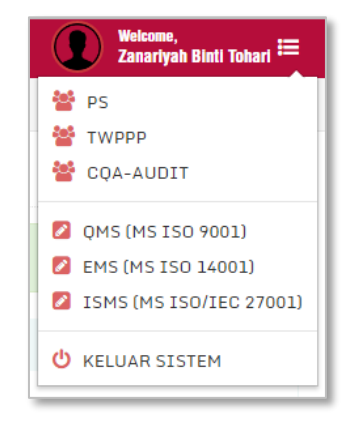

Gambar 4: Paparan Menu Mengikut Aras Akses PortalCQA

- 16. Klik pada TWPPP / TWP PTJ / TPAD / PYB
- 17. Skrin menu mengikut akses Pengguna akan dipaparkan

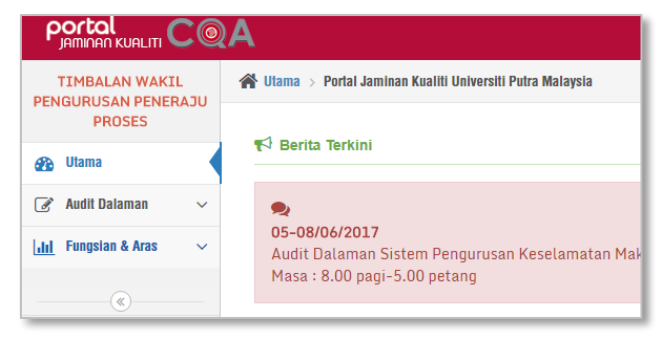

Gambar 5: Paparan Menu Mengikut Aras Akses Pengguna

## 2.3 FASA PASCA AUDIT

#### 2.3.1 Maklum Balas Pelan Tindakan

- 1. Klik pada menu Audit Dalaman
- 2. >> Pasca Audit >> Maklumbalas Pelan Tindakan >> QMS

| TIMBALAN WAKIL                                              | 倄 Utama > F                              | Portal Jaminan Kualiti Univer                     | siti Putra Malaysia                        |                      |  |  |  |
|-------------------------------------------------------------|------------------------------------------|---------------------------------------------------|--------------------------------------------|----------------------|--|--|--|
| PROSES                                                      | Pasca Audit » Maklumbalas Pelan Tindakan |                                                   |                                            |                      |  |  |  |
| 🚯 Utama                                                     |                                          |                                                   |                                            |                      |  |  |  |
| 🔗 Audit Dalaman 🛛 🗸                                         | 😤 Maklumb                                | oalas Laporan Ketakakuran (1                      | (CR) Maklumbalas Peluang Pen               | ambahbaikan (OFI)    |  |  |  |
| Pra Audit                                                   | * Maklum                                 | at Penemuan dan borang                            | hanya akan dipaparkan sekirar              | nya klik tindakan (H |  |  |  |
| Proses Audit 🗸 🗸                                            |                                          |                                                   |                                            |                      |  |  |  |
| Pasca Audit 🛛 🗸 🗸                                           |                                          |                                                   |                                            |                      |  |  |  |
| ▶ <mark>Maklumbalas Pelan</mark> ~<br><mark>Tindakan</mark> | Senarai I                                | Maklumbalas Pelan Tinda                           | akan Laporan Ketakakuran (NC               | CR) QMS              |  |  |  |
| ▶ QMS                                                       |                                          |                                                   |                                            |                      |  |  |  |
| ▶ EMS                                                       | Carian                                   | Q Cari                                            | 10 V Per Page                              |                      |  |  |  |
| ► ISMS                                                      |                                          |                                                   |                                            | Se                   |  |  |  |
| ▶ Pelaksanaan Pelan<br>Tindakan                             |                                          |                                                   |                                            |                      |  |  |  |
| ▶ Laporan Penutupan<br>Penemuan Audit                       | Bil.                                     | Info Audit<br>(Nama JAD, PTJ<br>JAD, Tarikh, PTJ, | Info Penemuan<br>(No. NCR, Klausa, Proses, | Bukti Objektif       |  |  |  |
| ► Laporan Keseluruhan∨                                      |                                          | Kump)                                             | PernyataanJ                                |                      |  |  |  |
| . Ctatistik Kasalumban                                      |                                          |                                                   |                                            | Tiada rekod di       |  |  |  |

Gambar 6: Menu Maklumbalas Pelan Tindakan

 TWPPP / TWP PTJ / TPAD / PYB boleh melihat Senarai Maklumbalas Pelan Tindakan Laporan Ketakakuran (NCR) QMS seperti skrin dibawah ini. Pegawai boleh export senarai maklumbalas pelan tindakan dalam bentuk Microsoft Word EXCEL dan dokumen PDF.

|                | Dalas Lapuran Kelakakuran (                                          | NCR) Maklumbalas Peluang Pena                                              | ambahbaikan (OFI)     |                                 |                               |                   |                        |                           |
|----------------|----------------------------------------------------------------------|----------------------------------------------------------------------------|-----------------------|---------------------------------|-------------------------------|-------------------|------------------------|---------------------------|
| Maklum         | at Penemuan dan boran                                                | g hanya akan dipaparkan sekiran                                            | iya klik tindakan (Ke | emaskini)                       |                               |                   |                        |                           |
|                |                                                                      |                                                                            |                       |                                 |                               |                   |                        |                           |
| Senarai        | Maklumbalas Pelan Tind                                               | lakan Laporan Ketakakuran (NC                                              | R) QMS                |                                 |                               |                   |                        |                           |
|                |                                                                      |                                                                            |                       |                                 |                               |                   |                        | Excel 📝 PDF 🖄             |
|                |                                                                      |                                                                            |                       |                                 |                               |                   |                        |                           |
|                | O crui                                                               | Das Dasa                                                                   |                       |                                 |                               |                   |                        | Jumlah Rekod:             |
| Carian         | Q Cari                                                               | 10 V Per Page                                                              | sebe                  | elum 1 selepa                   | 5                             |                   |                        | Jumlah Rekod:             |
| Carian         | Q Cari                                                               | 10 V Per Page                                                              | sebr                  | elum 1 selepa                   | 5                             |                   |                        | Jumlah Rekod:             |
| Carian<br>Bil. | Q Carl<br>Info Audit<br>(Nama JAD, PTJ<br>JAD, Tarikh, PTJ,<br>Kump) | 10 V Per Page<br>Info Penemuan<br>(No. NCR, Klausa, Proses,<br>Pernyataan) | sebr                  | Tarikh<br>Cadangan<br>Penutupan | s<br>Pembetulan<br>(Jika Ada) | Punca<br>Penyebab | Tindakan<br>Pembetulan | Jumlah Rekod:<br>Tindakan |

Gambar 7: Senarai Maklum balas Pelan Tindakan

 TWPPP / TWP PTJ / TPAD / PYB boleh melihat Senarai Maklumbalas Pelan Tindakan Peluang Penambahbaikan (OFI) QMS pada TAB Maklumbalas Peluang Penambahbaikan (OFI) seperti skrin dibawah ini. Pegawai PTJ boleh:

- i. *export* senarai maklumbalas pelan tindakan dalam bentuk Microsoft Word EXCEL dan dokumen PDF.
- ii. Mengisi maklumbalas pelan tindakan untuk NCR dan OFI (Rujuk gambarajah 8a dan 8b)
- iii. Menukar tindakan maklumbalas kepada PTJ lain (Rujuk gambarajah 8c)
- iv. Menggugurkan penemuan (Rujuk gambarajah 8d)

| PROSES                                                | Pasc    | a Audit » Maklum                                       | nbalas Pelan Tindakan                                     |                                         |                                   |                                                                           |                                                                                  |                                                                                                    |                 |
|-------------------------------------------------------|---------|--------------------------------------------------------|-----------------------------------------------------------|-----------------------------------------|-----------------------------------|---------------------------------------------------------------------------|----------------------------------------------------------------------------------|----------------------------------------------------------------------------------------------------|-----------------|
| 🔉 Utama                                               |         |                                                        |                                                           |                                         |                                   |                                                                           |                                                                                  |                                                                                                    |                 |
| 🌮 Audit Dalaman 🛛 🗸 🗸                                 | 🎓 Maki  | umbalas Laporan Ketakaku                               | ran (NCR) Maklumbalas Pel                                 | uang Penambahbalkan ((                  | DFI)                              |                                                                           |                                                                                  |                                                                                                    |                 |
| Pra Audit 🗸 🗸                                         | * Maklı | umat Penemuan dan bo                                   | rang hanya akan dipaparkar                                | n sekiranya klik tindal                 | kan (Kemaskini)                   |                                                                           |                                                                                  |                                                                                                    |                 |
| Proses Audit 🗸 🗸                                      |         |                                                        |                                                           |                                         |                                   |                                                                           |                                                                                  |                                                                                                    |                 |
| Pasca Audit 🗸 🗸 🗸                                     |         |                                                        |                                                           |                                         |                                   |                                                                           |                                                                                  |                                                                                                    |                 |
| ► Maklumbalas Pelan  ↓<br>Tindakan                    | Senar   | ai Maklumbalas Pelan                                   | Tindakan Laporan Ketakaku                                 | Iran (NCR) QMS                          |                                   |                                                                           |                                                                                  |                                                                                                    |                 |
| ▶ QMS                                                 |         |                                                        |                                                           |                                         |                                   |                                                                           |                                                                                  |                                                                                                    | Excel 👔 🛛 PDF 🛕 |
| ▶ EMS                                                 | Caria   | in <b>Q</b> (                                          | Cari 10 🔻 Per Page                                        |                                         |                                   |                                                                           |                                                                                  |                                                                                                    | Jumlah Rekod: 3 |
| ► ISMS                                                |         |                                                        |                                                           |                                         | sebelum 1                         | selepas                                                                   |                                                                                  |                                                                                                    |                 |
| ► Pelaksanaan Pelan 🗸<br>Tindakan                     |         |                                                        |                                                           |                                         |                                   |                                                                           |                                                                                  |                                                                                                    |                 |
| ► Laporan Penutupan<br>Penemuan Audit                 | Bil.    | Info Audit<br>(Nama JAD, PTJ<br>JAD, Tarikh,           | Info Penemuan<br>(No. NCR, Klausa,<br>Proses, Perpyataan) | Bukti Objektif                          | Tarikh<br>Cadangan                | Pembetulan (Jika<br>Ada)                                                  | Punca Penyebab                                                                   | Tindakan<br>Pembetulan                                                                                          | Tindakan        |
| + Laporan Keseluruhan ${\scriptstyle \smallsetminus}$ |         | PTJ, Kump)                                             | rioses, reinyataan)                                       |                                         | Fenutupan                         |                                                                           |                                                                                  |                                                                                                    |                 |
| ► Statistik Keseluruhan∨                              | 1       | RAHIZA BINTI<br>ABU HANIPAH /<br>K12                   | [PSAS-01 / 7.1.5.2 /<br>CAL]<br>Didapati tiada bukti      | Semakan ke atas<br>Fail<br>Jawatankuasa | 29 August<br>2017                 | Menghantar laporan<br>Senarai Peralatan<br>Tentukur dan                   | Jawatankuasa<br>Tentukur tidak<br>menghantar                                     | Jawatankuasa<br>Tentukur<br>menyediakan buku                                                                    | в≓Ф             |
| ۲                                                     |         | 13 July 2017, 14<br>July 2017 /<br>PSAS<br>2017 QMS C2 | perancangan tentukuran<br>telah dilaksanakan              | Tentukur<br>(UPM/PSAS/300-<br>4/3)      | Tarikh Input<br>23 August<br>2017 | Senarai<br>Jawatankuasa<br>Tentukur terkini<br>kepada Pejabat TNC<br>(PI) | laporan Senarai<br>Peralatan<br>Tentukur dalam<br>tempoh masa<br>yang ditetapkan | log untuk bukti<br>rekod serahan<br>laporan Senarai<br>Peralatan Tentukur<br>terkini kepada<br>Pejabat TNC (PI) |                 |
|                                                       | 2       | RAHIZA BINTI<br>ABU HANIPAH /                          | [PSAS-02 / 7.1.3 / PYG]<br>Didapati alatan                | 1) Aset ID :<br>SAA71206                | 29 August<br>2017                 | GUGUR: justifikasi -<br>alat dehumidifier                                 | -                                                                                | -                                                                                                    | ୖ୶ୣୖ⇔           |

| ► Maklumbalas Pelan ∨<br>Tindakan         | [PSAS-01 / 7.1.5.2 / CAL]<br>Didapati tiada hukti parangangan tentukuran t | alah diakranakan                                                                                                    |           |
|-------------------------------------------|----------------------------------------------------------------------------|----------------------------------------------------------------------------------------------------|-----------|
| ▶ QMS                                     | Didapati tiada bukti perancangan tentukuran t                              | eran unaksanakan                                                                                                    |           |
| ▶ EMS                                     |                                                                            |                                                                                                    |           |
| ► ISMS                                    | Tarikh Cadangan Penutupan NCR                                              | 29-08-2017                                                                                                    | <b>60</b> |
| ▶ Pelaksanaan Pelan      ∨<br>Tindakan    | Pembetulan                                                                 | Menghantar laporan Senarai Peralatan Tentukur dan Senarai Jawatankuasa Tentukur terkini kepada Pejabat TNC (PI)                            |           |
| ▶ Laporan Penutupan<br>Penemuan Audit     |                                                                            |                                                                                                    |           |
| ► Laporan Keseluruhan∨                    |                                                                            |                                                                                                    |           |
| $ ightarrow$ Statistik Keseluruhan $\sim$ |                                                                            |                                                                                                    |           |
| ۲                                         | Punca Penyebab Ketaakuran                                                  | Jawatankuasa Tentukur tidak menghantar laporan Senarai Peralatan Tentukur dalam tempoh masa yang ditetapkan                                |           |
|                                           | Tindakan Pembetulan                                                        | Jawatankuasa Tentukur menyediakan buku log untuk bukti rekod serahan laporan Senarai Peralatan Tentukur terkini kepada<br>Pejabat TNC (PI) |           |
|                                           |                                                                            | * BATAL V KEMASKINI                                                                                                    |           |

Gambarajah 8a: Maklumbalas Laporan Ketakakuran (NCR)

Panduan Pelaksanaan Audit Dalaman Sistem Pengurusan Kualiti (QMS) | 2019

|                                           | VA Vitanae, Mazzilar Shah Bin Kassim                                                                                                    |  |  |  |  |  |  |  |
|-------------------------------------------|----------------------------------------------------------------------------------------------------|--|--|--|--|--|--|--|
| TIMBALAN WAKIL<br>PENGURUSAN PENERAJU     | 😤 Ulama > Portal Jaminan Kualili Universili Putra Malaysia                                                                                                    |  |  |  |  |  |  |  |
| PROSES                                    | Pasca Audit » Maklumbalas Pelan Tindakan                                                                                                    |  |  |  |  |  |  |  |
| 🚱 Utama                                   |                                                                                                    |  |  |  |  |  |  |  |
| 🍞 Audit Dalaman 🗸 🗸                       | M Makiumbalas Laporan Kelakakuran (NCR)         Makiumbalas Peluang Penambahbaikan (OFI)                                                                                                    |  |  |  |  |  |  |  |
| Pra Audit 🗸 🗸 🗸                           | * Maklumat Penemuan dan borang hanya akan dipaparkan sekiranya klik tindakan (Kemaskini)                                                                                                    |  |  |  |  |  |  |  |
| Proses Audit v                            | Input Maklumbalas Peluang Penambahbaikan (OFI) Pusat Tanggungjawab / Peneraju Proses                                                                                                    |  |  |  |  |  |  |  |
| ► Maklumbalas Pelan ∨<br>Tindakan         | [PSAS-03 / 7.2 / LAT]                                                                                                    |  |  |  |  |  |  |  |
| → QMS                                     | Dicadangkan supaya staf yang mengendalikan alatan humidifier diberikan latihan mengendalikan alatan tersebut. Masalah timbul apabila staf kerap bertukar bahagian dan memo penyerahan tugas tidak dilaksanakan dengan tepat |  |  |  |  |  |  |  |
| → EMS<br>→ ISMS                           |                                                                                                    |  |  |  |  |  |  |  |
| ▶ Pelaksanaan Pelan<br>Tindakan           | Keputusan Pelaksanaan Tindakan 💿 Tidak Perlu Ambil Tindakan / Justifikasi 💿 Perlu Ambil Tindakan / Pelaksanaan Tindakan                                                                                                    |  |  |  |  |  |  |  |
| ▶ Laporan Penutupan   ↓<br>Penemuan Audit | Taklimat dan latihan penggunaan dehumidifier kepada staf yang terlibat                                                                                                    |  |  |  |  |  |  |  |
| ► Laporan Keseluruhan∨                    | ß                                                                                                    |  |  |  |  |  |  |  |
| $ ightarrow$ Statistik Keseluruhan $\sim$ | Tarikh Dipersetujui Untuk Tindakan 17-08-2017                                                                                                    |  |  |  |  |  |  |  |
|                                           | × BATAL ✓ KEMASKINI                                                                                                    |  |  |  |  |  |  |  |

Gambarajah 8b: Maklumbalas Peluang Penambahbaikan (OFI)

|  |                             |                                                                                                |                                                                                                    |                                                                                                    |                                                               |                                                                                                    |                                                                                                    |                                                                                                    | li              |  |  |
|--|-----------------------------|------------------------------------------------------------------------------------------------|----------------------------------------------------------------------------------------------------|----------------------------------------------------------------------------------------------------|---------------------------------------------------------------|----------------------------------------------------------------------------------------------------|----------------------------------------------------------------------------------------------------|----------------------------------------------------------------------------------------------------|-----------------|--|--|
|  | Senaral Maklumbalas Pelan T |                                                                                                | Pertukaran Tindaka                                                                                                    | an PTJ / Peneraj                                                                                                    | u Proses                                                      |                                                                                                    | ×                                                                                                    |                                                                                                    |                 |  |  |
|  |                             |                                                                                                | Senarai Maklumbalas Pelan 1                                                                                                    |                                                                                                    | Sila Pilih Kategori<br>Tindakan<br>Durat                      | Pusat Tanggungja                                                                                                    | wab                                                                                                    |                                                                                                    | •               |  |  |
|  |                             |                                                                                                | Tanggungjawab                                                                                                    | PERPUSTAKAAN                                                                                                    | SULTAN ABDUL                                                  | SAMAD                                                                                                    |                                                                                                    | Excel 🕑 PDF 🗗                                                                                                    |                 |  |  |
|  |                             | Qu                                                                                             | 2                                                                                                    |                                                                                                    |                                                               |                                                                                                    | - 60                                                                                                    |                                                                                                    | Jumlah Rekod: 3 |  |  |
|  |                             |                                                                                                |                                                                                                    | × Tutup                                                                                                    | ✓ Tetap                                                       |                                                                                                    |                                                                                                    |                                                                                                    |                 |  |  |
|  | Bil.                        | Info Audit<br>(Nama JAD, PTJ<br>JAD, Tarikh,<br>PTJ, Kump)                                     | Info Penemuan<br>(No. NCR, Klausa,<br>Proses, Pernyataan)                                                                                                    | Bukti Objektif                                                                                                    | Tarikh<br>Cadangan<br>Penutupan                               | Pembetulan (Jika<br>Ada)                                                                                                    | Punca Penyebab                                                                                                    | Tindakan<br>Pembetulan                                                                                                    | Tindakan        |  |  |
|  | 1                           | RAHIZA BINTI<br>ABU HANIPAH /<br>K12<br>13 July 2017, 14<br>July 2017 /<br>PSAS<br>2017 QMS C2 | (PSAS-01 / 7.1.5.2 /<br>CAL)<br>Didapati tiada bukti<br>perancangan tentukuran<br>telah dilaksanakan                                                          | Semakan ke atas<br>Fail<br>Jawatankuasa<br>Tentukur<br>(UPM/PSAS/300-<br>4/3)                                            | 29 August<br>2017<br>Tarikh Input<br>23 August<br>2017        | Menghantar laporan<br>Senarai Peralatan<br>Tentukur dan<br>Senarai<br>Jawatankuasa<br>Tentukur terkini<br>kepada Pejabat TNC<br>(PI) | Jawatankuasa<br>Tentukur tidak<br>menghantar<br>laporan Senarai<br>Peralatan<br>Tentukur dalam<br>tempoh masa<br>yang ditetapkan | Jawatankuasa<br>Tentukur<br>menyediakan buku<br>log untuk bukti<br>rekod serahan<br>laporan Senarai<br>Peralatan Tentukur<br>terkini kepada<br>Pejabat TNC (PI) | ℤ ≓.¢           |  |  |
|  | 2                           | RAHIZA BINTI<br>ABU HANIPAH /<br>K12<br>13 July 2017, 14<br>July 2017 /<br>PSAS<br>2017 OMS C2 | (PSAS-02 / 7.1.3 / PYG)<br>Didapati alatan<br>Humidifier di Bahagian<br>Media kali terakhir<br>diselenggara pada 22<br>Julai 2010 yang<br>Tereunbakian becara | 1) Aset ID :<br>SAA71206<br>(Bacaan humidity<br>: 33%) 2) Aset ID<br>: SAA18042<br>(Bacaan humidity<br>: 43%) 2) Aset ID | 29 August<br>2017<br><b>Tarikh Input</b><br>23 August<br>2017 | GUGUR: justifikasi -<br>alat dehumidifier<br>tiada keperluan<br>untuk membuat<br>penyelenggaraan.<br>Dan bacaan                      | -                                                                                                    | -                                                                                                    | ₢≈ø             |  |  |

Gambarajah 8c: Pertukaran Tindakan PTJ / Peneraju Proses

| ▶ QMS                                                                    | Senarai Ma | aklumbalas Pelan Tindakan Peluan                                                          | ig Penambahbaikan (OFI) QMS                                                                                                    |                                     |                                                                                       |                                                                                   |                 |
|--------------------------------------------------------------------------|------------|-------------------------------------------------------------------------------------------|----------------------------------------------------------------------------------------------------|-------------------------------------|---------------------------------------------------------------------------------------|-----------------------------------------------------------------------------------|-----------------|
| EMS     ISMS                                                             |            |                                                                                           |                                                                                                    |                                     |                                                                                       |                                                                                   | Excel 🛃 PDF 🖻   |
| ▶ Pelaksanaan Pelan ∨<br>Tindakan                                        | Carian     | Q Cari 10 V                                                                               | Per Page                                                                                                    |                                     |                                                                                       |                                                                                   | Jumlah Rekod: 1 |
| ► Laporan Penutupan ∨<br>Penemuan Audit                                  |            |                                                                                           | sebelum                                                                                                    | l selepas                           |                                                                                       |                                                                                   |                 |
| <ul> <li>Laporan Keseluruhan~</li> <li>Statistik Keseluruhan~</li> </ul> | Bil.       | Info Audit<br>(Nama JAD, PTJ JAD, Tarikh,<br>PTJ, Kump)                                   | Info Penemuan<br>(No. OFI, Klausa, Proses, Pernyataan)                                                                                                    | Keputusan<br>Tindakan               | eputusan Justifikasi /<br>Pelaksanaan Tiadakan Tiadakan                               |                                                                                   | Tindakan        |
| ۲                                                                        | ÷          | RAHIZA DINTI ABU HANIPAH<br>/ K12-<br>13-bily 2017, 14-Jily 2017/<br>P5A5-<br>2017 OMS 62 | IPSAS-09/7-2/LATI<br>Dicadongkan supaya staf yang<br>mengendalikan alatan humidifier diberikan<br>Iatihan mengendalikan alatan tersebut.<br>Masalah timbul apablia ataf kerep bertukar<br>bahagian dan memo penyerahan tugas tidak<br>dilaksanakan dengan tepat | <del>Perlu ambil<br/>tindakan</del> | Taklimat-dan<br>latihan<br>penggunaan<br>dehumidifier<br>kepada staf yang<br>terlibat | <del>17 August 2017</del><br><del>Tarikh Input</del><br><del>22 August 2017</del> | ਔ≓⊛             |
|                                                                          | 2          | RAHIZA BINTI ABU HANIPAH<br>/ K12<br>13 July 2017, 14 July 2017 /<br>PSAS<br>2017 QMS C2  | <b>IPSAS-04 / 7.1.4 / PYG]</b><br>Dicadangkan supaya humidifier ditambah di<br>Bahagian Media untuk mengekalkan tahap<br>kelembapan.                                                                                                    | Tidak perlu ambil<br>tindakan       | Kekangan bajet                                                                        | Tidak Dinyatakan<br><b>Tarikh Input</b><br>22 August 2017                         | ℰ≓⋪             |

Gambarajah 8d: Menggugurkan Penemuan Audit

#### 2.3.2 Pelaksanaan Pelan Tindakan

- 1. Lihat semula pada menu Audit Dalaman
- 2. >> Pasca Audit >> Pelaksanaan Pelan Tindakan >> QMS

|                                                | 🖀 Utama > Port | al Jaminan Kualiti Universiti Putra Malays       | ia              |                            |                |
|------------------------------------------------|----------------|--------------------------------------------------|-----------------|----------------------------|----------------|
| PROSES                                         | Pasca A        | udit » Laksana Pelan Tindakan                    |                 |                            |                |
| 🚯 Utama                                        |                |                                                  |                 |                            |                |
| 🕜 Audit Dalaman 🗸 🗸                            | 🎢 Laksana Pel  | lan Tindakan Laporan Ketakakuran (NCR)           | Laksana Pelan   | Tindakan Peluang Penambaht | baikan (OFI)   |
| Pra Audit 🗸 🗸 🗸                                | * Maklumat I   | Penemuan dan borang hanya akan di                | paparkan sekira | anya klik tindakan (Kemasl | kini)          |
| Proses Audit v                                 |                |                                                  |                 |                            |                |
| Pasca Audit 🗸 🗸                                |                |                                                  |                 |                            |                |
| ightarrow Maklumbalas Pelan $$                 | Senarai Lap    | ooran Pelaksanaan Pelan Tindakan L               | aporan Ketaka.  | kuran (NCR) QMS            |                |
| ▶ <mark>Pelaksanaan Pelan</mark> ∨<br>Tindakan | Carian         | Q Cari 10 ▼ Pe                                   | er Page         | sebelum                    | 1 selepas      |
| ▶ <mark>qms</mark>                             |                |                                                  |                 |                            |                |
| ▶ EMS                                          |                |                                                  |                 |                            |                |
| ► ISMS                                         |                |                                                  |                 |                            |                |
| ► Laporan Penutupan<br>Penemuan Audit          | Bil.           | Info Penemuan<br>(No. NCR, Klausa, Proses, Perny | vataan)         | Kenyataan Tindakan         | Bukti Tindakar |
| ► Laporan Keseluruhan∨                         |                |                                                  |                 | Tiada re                   | kod ditemui    |
| ► Statistik Keseluruhan∨                       |                |                                                  |                 |                            |                |

Gambar 9: Pelaksanaan Pelan Tindakan

3. TWPPP / TWP PTJ / TPAD / PYB boleh melihat Senarai Laporan Pelaksanaan Pelan Tindakan Laporan Ketakakuran (NCR) QMS pada TAB Laksana Pelan Tindakan Laporan Ketakakuran (NCR) seperti skrin dibawah ini. Pegawai boleh export senarai laporan dalam bentuk Microsoft Word EXCEL dan dokumen PDF.

| e Laksana Pelan i | Tindakan Laporan Ketakakuran (NCR) Laksana Pelan Tindakan Peluang Penan                                                                                                    | shahbalkan (OFI)    |                 |                         |          |            |
|-------------------|----------------------------------------------------------------------------------------------------|---------------------|-----------------|-------------------------|----------|------------|
| Maklumat Pen      | emuan dan borang hanya akan dipaparkan sekiranya klik tindakan (Ke                                                                                                    | maskini)            |                 |                         |          |            |
|                   |                                                                                                    |                     |                 |                         |          |            |
| Senarai Lapora    | n Pelaksanaan Pelan Tindakan Laporan Ketakakuran (NCR) QMS                                                                                                    |                     |                 |                         |          |            |
|                   |                                                                                                    |                     |                 |                         | Exce     | 1 🕅 PDF 🗋  |
|                   | Tahun 2018                                                                                                    |                     |                 | •                       |          |            |
| Carian            | Q Carl. 10 * Per Plage                                                                                                    |                     |                 |                         |          | Jumlah Rek |
|                   |                                                                                                    | set                 | pelum 1 selepas |                         |          |            |
|                   |                                                                                                    |                     |                 |                         |          |            |
| Bil.              | Info Penemuan<br>(No. NCR, Klausa, Proses, Pernyataan)                                                                                                    | Kenyataan Tindakan  | Bukti Tindakan  | Tarikh Sebenar Tindakan | Tindakan |            |
| Bil.              | Info Penemuan<br>DNo. NCR, Klausa, Proses, Pernyataan)<br>DQA-01/9.2.2/PGR<br>Didapati tiada buki pelaksanaan tindakan pembetulan bagi<br>penemuan Audit Dalamana 2017 dalam sistem PortaIDOA. | Keriyataan Tindakan | Bukti Tindakan  | Tarikh Sebenar Tindakan | Tindakan |            |

Gambar 10: Senarai Maklum balas Pelan Tindakan (NCR)

4. TWPPP / TWP PTJ / TPAD / PYB boleh melihat Senarai Laporan Pelaksanaan Peluang Penambahbaikan (OFI) QMS pada TAB Maklumbalas Peluang Penambahbaikan (OFI) seperti skrin dibawah ini. Pegawai boleh export senarai laporan dalam bentuk Microsoft Word EXCEL dan dokumen PDF.

| Laksana Pelan Ti | ndakan Laporan Kelakakuran (NCR) Laksana Pelan Tindakan Peluang Penamba                                                                                 | hbalkan (OFI)      |                |                         |                 |
|------------------|----------------------------------------------------------------------------------------------------|--------------------|----------------|-------------------------|-----------------|
| Maklumat Pener   | muan dan borang hanya akan dipaparkan sekiranya klik tindakan (Kema                                                                                     | skini)             |                |                         |                 |
|                  |                                                                                                    |                    |                |                         |                 |
| enarai Laporan   | Pelaksanaan Pelan Tindakan Peluang Penambanbaikan (OFI) QMS                                                                                             |                    |                |                         |                 |
|                  |                                                                                                    |                    |                |                         | Excel 👔 🛛 PDF 🖟 |
|                  | Tahun 2017                                                                                                    |                    |                | ٧                       |                 |
|                  | Pusat Tanggungjawab Sila pilih                                                                                                    |                    |                | v                       |                 |
| ad-04            | Q.Carr SReset 10 Per Page                                                                                                    |                    |                |                         | Jumlah Re       |
|                  |                                                                                                    | 363                | and a secence  |                         |                 |
| Bil.             | Info Penemuan<br>(No. OFI, Klausa, Proses, Pernyataan)                                                                                                  | Kenyataan Tindakan | Bukti Tindakan | Tarikh Sebenar Tindakan | Tindakan        |
| 1                | AD-04 / 8.2.2 / PNC<br>Dicadangkan Bahagian Audit Dalam melindungi maklumat<br>terperingkat berpandukan Akta Rahsia Rasmi (contoh: rekod cuti<br>sakit) |                    |                |                         | 80              |
|                  |                                                                                                    |                    |                |                         |                 |

Gambar 11: Senarai Maklum balas Pelan Tindakan (OFI)

 TWPPP / TWP PTJ / TPAD / PYB boleh memberi input Pelaksanaan Pelan Tindakan (Laporan Ketakakuran, NCR – Gambarajah 12a, Peluang Penambahbaikan, OFI – Gambarajah 12b)

| - Proses Audit ~                                                                                 | Input Pelaksanaan Pelan Tindakan Laporan Ketakakuran (NCR) QMS                                                                                                    |   |
|--------------------------------------------------------------------------------------------------|----------------------------------------------------------------------------------------------------|---|
| Pasca Audit ~                                                                                    |                                                                                                    |   |
| ► Maklumbalas Pelan<br>Tindakan                                                                  | [PSAS-01/7.1.5.2/CAL]<br>Dideosti tide bukti perseconan teatukuran telah dilakranakan                                                                                                    |   |
| ► Pelaksanaan Pelan 🗸<br>Tindakan                                                                | Diugpart laua bunti pelankangan tertununan telah unanyanakan                                                                                                    |   |
| ▶ QMS                                                                                            |                                                                                                    |   |
| ▶ EMS                                                                                            | Kenyataan Tindakan Menghantar laporan Senarai Peralatan Tentukur dan Senarai Jawatankuasa Tentukur terkini kepada Pejabat TNC (PI)                                                                    |   |
| ► ISMS                                                                                           |                                                                                                    |   |
| ► Laporan Penutupan ∨<br>Penemuan Audit                                                          |                                                                                                    |   |
| + Laporan Keseluruhan $\!\!\!\!\!\!\!\!\!\!\!\!\!\!\!\!\!\!\!\!\!\!\!\!\!\!\!\!\!\!\!\!\!\!\!\!$ |                                                                                                    | 1 |
| $ ightarrow$ Statistik Keseluruhan $\sim$                                                        | Muat Naik Bukti Drop files here or click to choose                                                                                                    |   |
|                                                                                                  | <b>A</b>                                                                                                    |   |
|                                                                                                  | Format fail : .jpg .jpeg .pdf .docx                                                                                                    |   |
|                                                                                                  | Bukti Yang Telah Dimuat Naik<br>Log_serahan_senarai_peralatan_tentukur_dari_PSAS_22082017012809;jpg 🗂<br>• Tandatangan_serahan_dari_pegawai_PSAS_dan_pegawai_TNCPI_yang_menerima_22082017012901.jpg 🍵 |   |
|                                                                                                  |                                                                                                    |   |
|                                                                                                  | Tarikh Sebenar Tindakan 15-08-2017                                                                                                    |   |
|                                                                                                  | ¥ BATAL V KEMASKINI                                                                                                    |   |

Gambarajah 12a: Input Pelaksanaan Pelan Tindakan (NCR)

| Proses Audit      Pasca Audit           | Input Pelaksanaan Pelan Tindakan Peluang Pe                       | nambahbaikan (OFI) QMS                                                                                                    |
|-----------------------------------------|-------------------------------------------------------------------|----------------------------------------------------------------------------------------------------|
| ► Maklumbalas Pelan<br>Tindakan         | [PSAS-03 / 7.2 / LAT]<br>Diadoptica cupata tet yang mengendelikan | alatan kumidifar dikudhan latihan manandalikan alatan terrakut Maralak timbul anakila etaf koran kurtuke baharian dan mana          |
| ► Pelaksanaan Pelan 🗸<br>Tindakan       | penyerahan tugas tidak dilaksanakan dengan t                      | aatan nuniunee uuenkan taunan mengenuatikan atatan tersebut, Piasatan timuut apauna star kerap bertukar bahagian bari menu<br>tepat |
| ► QMS                                   |                                                                   |                                                                                                    |
| → EMS<br>→ ISMS                         | Kenyataan Tindakan                                                | Taklimat dan latihan penggunaan dehumidifier kepada staf yang terlibat                                                              |
| ► Laporan Penutupan<br>Penemuan Audit   |                                                                   |                                                                                                    |
| $ ightarrow$ Laporan Keseluruhan $\sim$ |                                                                   |                                                                                                    |
| ► Statistik Keseluruhan∨                | Must Naik Bukti                                                   |                                                                                                    |
| (K)                                     | Pluat Naik Buku                                                   | Drop files here or click to choose                                                                                                  |
|                                         |                                                                   | <b>A</b>                                                                                                    |
|                                         |                                                                   | Format fail : .jpg .jpeg .pdf .docx                                                                                                 |
|                                         | Bukti Yang Telah Dimuat Naik                                      | OFI_PSAS-03_KEHADIRAN_TAKLIMAT_17_0G0S_2017_22082017050018.pdf                                                                      |
|                                         |                                                                   |                                                                                                    |
|                                         | Tarikh Sebenar Tindakan                                           | 17-08-2017                                                                                                    |
|                                         |                                                                   | <b>X</b> BATAL <b>V</b> KEMASKINI                                                                                                   |

Gambarajah 12b: Input Pelaksanaan Pelan Tindakan (OFI)

6. Setelah bukti pelaksanaan tindakan dimuatnaik dalam PortalCQA, TWPP perlu memaklumkan kepada Juruaudit Dalaman yang mengeluarkan NCR dan OFI supaya membuat pengesahan penutupan penemuan audit dalaman PTJ.

#### 2.3.3 Laporan Penutupan Penemuan Audit Dalaman

- 1. Lihat semula pada menu Audit Dalaman
- 2. >> Pasca Audit >> Laporan Penutupan Penemuan Audit >> QMS

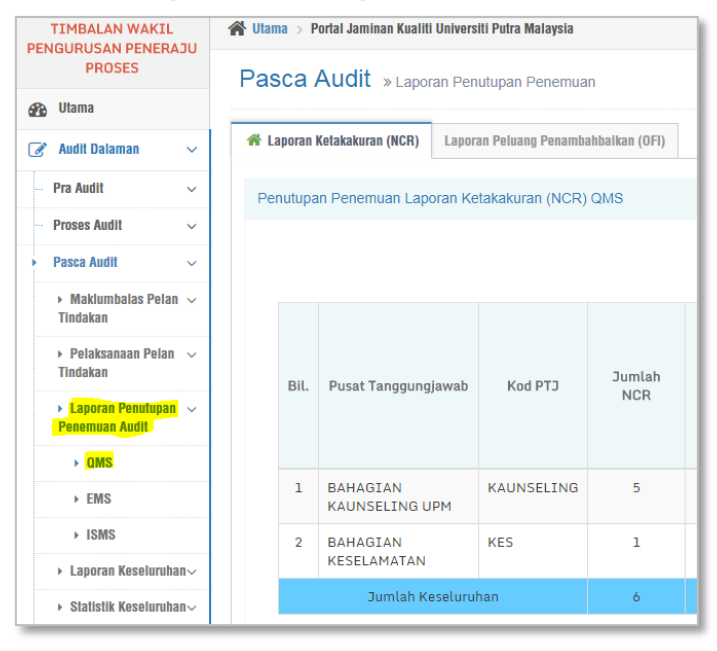

Gambar 13: Menu Laporan Penutupan Penemuan Audit

11. TWPPP / TWP PTJ / TPAD / PYB boleh melihat Senarai Penutupan Penemuan Laporan Ketakakuran (NCR) QMS pada TAB Laporan Ketakakuran (NCR) seperti

skrin dibawah ini. Pegawai boleh mencetak skrin tersebut pada butang cetak seperti yang tertera.

| 200720   | Kotakakuran (NCD)          | vran Doluang Donamh  | abbaikan (OEI) |              |                   |                               |                                       |                         |                          |                                   |                                   |
|----------|----------------------------|----------------------|----------------|--------------|-------------------|-------------------------------|---------------------------------------|-------------------------|--------------------------|-----------------------------------|-----------------------------------|
| Lapulaii |                            | nan reluang relianto | anvanan (OFI)  |              |                   |                               |                                       |                         |                          |                                   |                                   |
| enutupa  | an Penemuan Laporan I      | (etakakuran (NCR)    | QMS            |              |                   |                               |                                       |                         |                          |                                   |                                   |
|          |                            |                      |                |              |                   |                               |                                       |                         |                          |                                   |                                   |
|          |                            |                      |                |              |                   |                               |                                       |                         |                          |                                   | Cetak 🗧                           |
|          |                            |                      |                |              |                   |                               |                                       |                         |                          |                                   |                                   |
|          |                            |                      |                |              | NCF<br>u<br>Tinda | R Terima<br>Intuk<br>akan PTJ |                                       |                         | Status F                 | Penutupan NC                      | R                                 |
| Bil.     | Pusat Tanggungjawal        | Kod PTJ              | Jumlah<br>NCR  | NCR<br>Gugur | РТЈ               | PTJ<br>Lain                   | NCR Terima untuk Tindakan<br>Peneraju | Tutup<br>Ikut<br>Tempoh | Tutup<br>Lebih<br>Tempoh | Belum<br>Tutup<br>lebih<br>Tempoh | Belum tutup<br>tempoh<br>pusingan |
| 1        | BAHAGIAN<br>KAUNSELING UPM | KAUNSELING           | 5              | 0            | 5                 | 0                             | 0                                     | 0                       | 0                        | 0                                 | 0                                 |
| 2        | BAHAGIAN<br>KESELAMATAN    | KES                  | 1              | 0            | 1                 | 0                             | 0                                     | 0                       | 0                        | 0                                 | 0                                 |
|          | Jumlah Keselu              | uhan                 | 6              | 0            | 6                 | 0                             | 0                                     | 0                       | 0                        | 0                                 | 0                                 |

Gambar 14: Laporan Penutupan Penemuan Audit NCR

12. TWPPP / TWP PTJ / TPAD / PYB boleh melihat Senarai Penutupan Penemuan Laporan Ketakakuran (NCR) QMS pada TAB Laporan Ketakakuran (NCR) seperti skrin dibawah ini. Pegawai boleh mencetak skrin tersebut pada butang cetak seperti yang tertera.

| aporan       | Ketakakuran (NCR) Lapo                    | ran Peluang Penamb | ahbaikan (OFI) |           |                   |                            |          |                         |                          |                                   |                                   |
|--------------|-------------------------------------------|--------------------|----------------|-----------|-------------------|----------------------------|----------|-------------------------|--------------------------|-----------------------------------|-----------------------------------|
| nutupa       | an Penemuan Peluang F                     | enambahbaikan (    | OFI) QMS       |           |                   |                            |          |                         |                          |                                   |                                   |
|              |                                           |                    |                |           |                   |                            |          |                         |                          |                                   |                                   |
|              |                                           |                    |                |           |                   |                            |          |                         |                          |                                   | Cetak                             |
|              |                                           |                    |                |           | OFI<br>u<br>Tinda | Terima<br>ntuk<br>akan PTJ |          |                         | Status I                 | <sup>p</sup> enutupan O           | FI                                |
| Bil.         | Pusat Tanggungjawab                       | Kod PTJ            | Jumlah OFI     | OFI Gugur | РТЭ               | PTJ<br>Lain                | Peneraju | Tutup<br>Ikut<br>Tempoh | Tutup<br>Lebih<br>Tempoh | Belum<br>Tutup<br>lebih<br>Tempoh | Belum tutup<br>tempoh<br>pusingan |
| 1            | BAHAGIAN<br>KAUNSELING UPM                | KAUNSELING         | 0              | 0         | 0                 | 0                          | 0        | 0                       | 0                        | 0                                 | 0                                 |
| 2            | BAHAGIAN<br>KESELAMATAN                   | KES                | 1              | 0         | 1                 | 0                          | 0        | 0                       | 0                        | 0                                 | 0                                 |
|              | Jumlah Keselur                            | uhan               | 1              | 0         | 1                 | 0                          | 0        | 0                       | 0                        | 0                                 | 0                                 |
|              |                                           |                    |                |           |                   |                            |          |                         |                          |                                   |                                   |
| Pera         | atus (%) OFI Tutup:                       | 0%                 |                |           |                   |                            |          |                         |                          |                                   |                                   |
| Pera<br>Tutu | atus (%) OFI Belum<br>up Melebihi Tempoh: | 0%                 |                |           |                   |                            |          |                         |                          |                                   |                                   |
| Pera         | atus (%) OFI Belum                        | 0%                 |                |           |                   |                            |          |                         |                          |                                   |                                   |

Gambar 15: Laporan Penutupan Penemuan Audit OFI

| TIMBALAN WAKIL<br>PENGURUSAN PENERAJU   | 倄 Utama > Portal Jaminan Kualit | i Universiti Putra Malay | sia                |
|-----------------------------------------|---------------------------------|--------------------------|--------------------|
| PROSES                                  | Pasca Audit » Lapo              | ran Keseluruhan          |                    |
| 🚱 Utama                                 |                                 |                          |                    |
| 🖋 Audit Dalaman 🗸 🗸                     | 希 Laporan Ketakakuran (NCR)     | Laporan Peluang Pe       | nambahbaikan (OFI) |
| Pra Audit 🗸 🗸 🗸                         | Laporan Penemuan (NCR)          | QMS                      |                    |
| – Proses Audit 🗸 🗸                      |                                 |                          |                    |
| ▶ Pasca Audit ~                         | Kate                            | egori berdasarkan        | Sila Pilih         |
| ► Maklumbalas Pelan ∨<br>Tindakan       |                                 |                          | 🗙 BATAL 🗹 JA       |
| ► Pelaksanaan Pelan ∨<br>Tindakan       |                                 |                          |                    |
| ► Laporan Penutupan ∨<br>Penemuan Audit |                                 |                          |                    |
| ► <mark>Laporan Keseluruhan</mark> ~    |                                 |                          |                    |
| ▶ <mark>QMS</mark>                      |                                 |                          |                    |
| ▶ EMS                                   |                                 |                          |                    |
| ► ISMS                                  |                                 |                          |                    |
| ► Statistik Keseluruhan∨                |                                 |                          |                    |

13. Lihat semula pada menu Audit Dalaman14. >> Pasca Audit >> Laporan Keseluruhan >> QMS

Gambar 16: Menu Laporan Keseluruhan Audit (NCR)

15. TWPPP / TWP PTJ / TPAD / PYB boleh melihat Senarai Laporan Keseluruhan Penemuan Laporan Ketakakuran (NCR) QMS pada TAB Laporan Ketakakuran (NCR) berdasarkan pilihan laporan samada Pusat Tanggungjawab (PTJ), Proses, atau Klausa seperti skrin dibawah ini. Pegawai boleh export senarai laporan dalam bentuk Microsoft Word EXCEL dan dokumen PDF.

| Laporan Ketal                                                | akakuran (NCR) Laporan Peluang Penambahbaikan (OFI)                                                                                                    |                                         |                                                                                                    |                                       |                                                |                                                           |
|--------------------------------------------------------------|----------------------------------------------------------------------------------------------------|-----------------------------------------|----------------------------------------------------------------------------------------------------|---------------------------------------|------------------------------------------------|-----------------------------------------------------------|
| aporan Pen                                                   | nemuan (NCR) QMS                                                                                                    |                                         |                                                                                                    |                                       |                                                |                                                           |
|                                                              | Tahun                                                                                                    | 2018                                    |                                                                                                    |                                       |                                                |                                                           |
|                                                              | Kataani bardararkan                                                                                                    |                                         |                                                                                                    |                                       |                                                |                                                           |
|                                                              | Kategon berbasaikan                                                                                                    | Pusat Tanggungja                        | awab                                                                                                    |                                       |                                                |                                                           |
|                                                              | Pusat Tanggungjawab                                                                                                    | KESELURUHAN                             |                                                                                                    |                                       |                                                |                                                           |
|                                                              |                                                                                                    | 🗙 BATAL 🗹 J                             | ANA                                                                                                    |                                       |                                                |                                                           |
|                                                              |                                                                                                    |                                         |                                                                                                    |                                       |                                                |                                                           |
| Carian                                                       | Q.Cari 10 Y Per Page                                                                                                    |                                         |                                                                                                    |                                       |                                                | Excel 🕅<br>Jumlah                                         |
| Carian                                                       | QCm 10 • Per Page                                                                                                    |                                         | sebelum 1 2 3 4 5                                                                                                    | 6 7 8 9 15 16 seiep                   | 85                                             | Excel 🕅<br>Jumlah                                         |
| Carian<br>Bil. [                                             | Q can 10 * Per Page<br>Info Penemuan<br>(No. NGR, Klausa, Proses, Pernyataan)                                                                                                    |                                         | sebelum 3 2 3 4 5<br>Kenyataan Tindakan                                                                                                    | 6 7 8 9 15 16 selep<br>Bukti Tindakan | as<br>Tarikh Sebenar Tindakan                  | Status Penutupan                                          |
| Carian<br>Bit. [<br>1 4<br>4<br>4<br>4<br>4<br>4             | Q Can     10     Mer Page   Info Penemuan (No. NCR, Klausa, Proses, Pernyataan) KACD-05 (8.5.1/P5 (10)dapati tada pelaparan analisis keputusan peperiksa dibentangkan dalam mesyuarat Pengurusan dibangian Akademis sebagumana keperluan Prosedur Pengurusa: Peperiksan Akhir (UPM/PU/PS/P011).                                                     | an akhir<br>Urus Tadbir<br>un Keputusan | sebelum 1 2 3 4 5<br>Kenyataan Tindakan<br>Laksanakan Cadangan Pindaan<br>Dokumen (CPD) bagi Prosedur<br>Pengurusan Keputusan Peperiksaan<br>Akhir (UPM/PU/PS/PD11)  | 6 7 8 9 15 16 setep<br>Bukti Tindakan | as<br>Tarikh Sebenar Tindakan<br>24 April 2018 | Status Penutupan<br>DITUTUP<br>[Tarikh: 18 December 2018] |
| Carian<br>Bil. 1<br>1<br>4<br>4<br>7<br>7<br>7               | Q Can     10     Mer Page   Info Penemuan (No. NCR, Klausa, Proses, Pernyataan) KACD-05 (45.51/P5 (10) Didpati tidap depagran analisis keputusan peperiksa dibentangkan dalam mesyuarat Pengurusan Bahagian Akademi sebagiamana keperikan Prosedur Pengurusa: Peperiksaan Akhir (UPM/PU/PS/P011). Tarikh Cadangan Penumusan 30 May 2018             | an akhir<br>Urus Tadbir<br>ın Keputusan | sebelum 1 2 3 4 5<br>Kenyataan Tindakan<br>Laksanakan Cadangan Pindaan<br>Dokumen (CDD) bagi Prosedur<br>Pengurusan Keputusan Peperiksaan<br>Akhir (UPM/PU/PS/PD11)  | 6 7 8 9 15 16 seinp<br>Bukti Tindakan | as<br>Tarikh Sebenar Tindakan<br>24 April 2018 | Status Penutupan<br>DITUTUP<br>[Tarikh: 18 December 2018] |
| Carlan<br>Bil. [<br>]<br>1 & A<br>C<br>C<br>A<br>F<br>F<br>T | Q Can     10     Ver Plage   Info Penemuan (No. NCR, Klausa, Proses, Pernyataan) KAKD-05 (45.51/PS) Didpati tidap depaora mallisis keputusan peeriksaa dibentangkan dalam mesyuarat Pengurusan Bahagian Akademis sebagaimana keprilan prosedur Pengurusas Peperiksaan Akhir (UPM/PU/PS/P011). Tarikh Cadangan Penutupan: 30 May 2018 Luhat Penemuan | an akhir<br>Urus Tadhir<br>In Keputusan | sebelum 1 2 3 4 5<br>Kenyataan Tindakan<br>Laksanakan Cadangan Pindaan<br>Dokumen (COdbi aga) Prosedur<br>Pengurusan Keputusan Peperiksaan<br>Akhir (UPM/PU/PS/PD11) | 6 7 8 9 15 16 seinp<br>Bukti Tindakan | as<br>Tarikh Sebenar Tindakan<br>24 April 2018 | Status Penutupan CITUTUP [Tarikh: 18 December 2018]       |

Gambar 17: Laporan Keseluruhan Audit (NCR)

16. TWPPP / TWP PTJ / TPAD / PYB boleh melihat Senarai Laporan Keseluruhan Penemuan Laporan Peluang Penambahbaikan (OFI) pada TAB Laporan Peluang Penambahbaikan (OFI) berdasarkan pilihan laporan samada Pusat Tanggungjawab (PTJ), Proses, atau Klausa seperti skrin dibawah ini. Pegawai boleh export senarai laporan dalam bentuk Microsoft Word EXCEL dan dokumen PDF.

| ioran Ketakakuran (NCR           | Laporan Peluang Penambahbaikan (OFI)                  |                  |                                         |                                 |                                    |                                                  |
|----------------------------------|-------------------------------------------------------|------------------|-----------------------------------------|---------------------------------|------------------------------------|--------------------------------------------------|
| oran Penemuan (OFI               | QMS                                                   |                  |                                         |                                 |                                    |                                                  |
|                                  | Takur                                                 |                  |                                         |                                 |                                    |                                                  |
|                                  | Lahun                                                 | 2018             |                                         |                                 |                                    |                                                  |
|                                  | Kategori berdasarkan                                  | Pusat Tanggungja | wab                                     |                                 |                                    |                                                  |
|                                  | Pusat Tanggungjawab                                   | KESELURUHAN      |                                         |                                 |                                    |                                                  |
|                                  |                                                       |                  |                                         |                                 |                                    |                                                  |
| Zarian                           | Q Cani 10 • Per Plage                                 |                  | sebelum 1 2 3 4 5                       | 6 7 8 9 14 15                   | setepas                            | Excel 👔 PDF<br>Jumlah Reko                       |
| Bil. Info Penemi<br>(No. OF., Ki | Q Can 10 • Per Page<br>an<br>usa, Proses, Pernystaan) |                  | sebelum 3 2 3 4 5<br>Kenyataan Tindakan | 6 7 8 9 14 15<br>Bukti Tindakan | selepas<br>Tarikh Sebenar Tindakan | Excel (1) PDF<br>Jumiah Reko<br>Status Penutupan |

Gambar 18: Menu Laporan Keseluruhan Audit (OFI)